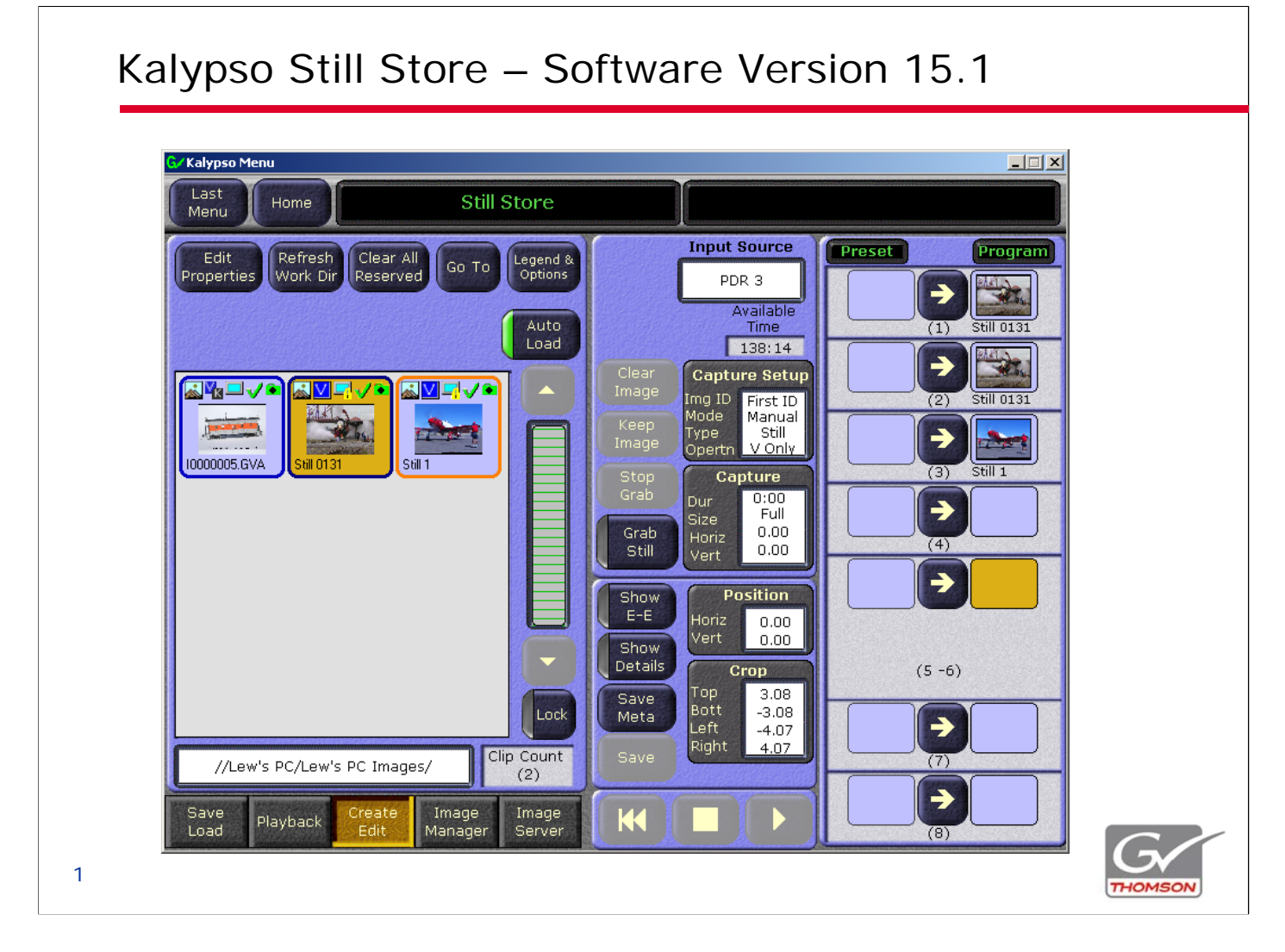

### Kalypso Still Store – Software Version 15.1

- Version 15.1 Still Store
  - · General Information
  - · What's New
  - . Data Flow & Hardware
- · Loading Software

- Still Store Loading Sequence
- . Image Server
- New Still Store Loader

- Configuring Applications
  - . Image Server
  - Image Manager
- Operation
  - . StillStore
  - Image Manager
  - New Still Store Loader

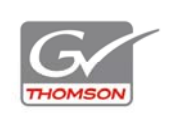

### Still Store Features

- Two inputs: one video and one key.
- Input source selected on the local Aux Panel SS bus or from menu.
- Eight outputs; all can be mapped to the panel.
- Outputs can be used as Video only or paired as Video and Key.
- Output #8 appears on the Switched Preview bus.
- Always stores frames as 2 individual fields.
- The Still Store can record Clips (animations).
- Klip Cache option adds more memory to increase online storage.
- The Still Store Loader program can be used to upload or download to the Still Store via the network and convert files to Tif or Bmp.
- Image Manager will enable stills to be loaded from multiple sources or Image Servers.

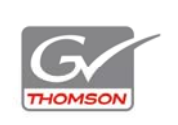

# Still Store Capacity

| • | Stills can be video only (1 Frame) or a combination of video and key (2 Frames).                                                       |
|---|----------------------------------------------------------------------------------------------------|
| • | Clips can be of any length depending on available RAM.                                                                                 |
| • | Kalypso Classic (SD only frame) supports 108 full raster frames. (This provides about a 3 second Clip).                                |
| • | Optional SD Klip Cache supports about 1,800 frames.<br>(This provides about 60 seconds for clips).                                     |
| • | HD Still Stores supports about 100 frames of either<br>720p or 1080i (1720 frames with Klip Cache, or<br>about 57 seconds for clips).  |
| • | HD Still Stores when used in SD mode (Duo software) supports 457 frames (4156 frames with Klip Cache, or about 140 seconds for clips). |
|   | G                                                                                                    |

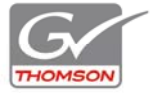

### New Still Store Features

- In ver 15 software a new Still Store model is implemented.
- Images are controlled by the Image Manager.
- Each image has a name and an ID # and a file number.
- Stills and Clips can be saved or loaded from multiple Image Servers. (See end of section for Image Server Installation).
  - The paths are remembered for later reloading.
  - · Stills can have the same name but different ID numbers.
- The Images, Folders and Servers in use can be saved as a SS environment file.
- Images loaded to different outputs can have different Meta data parameters.
- E-MEM remembers the image ID #s and local meta data.
- Recording new Stills or Clips can now be done without using an output.

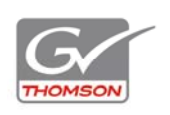

### Still Store Files

6

- Still Store Images consist of 3 files: .gvi, .gva, .bmp.
- The .gvi file is the Image file and consists of:
  - The image itself (Still or Clip, Video only or V & K).
- The .bmp file is the Bitmap or thumbnail and consists of:
  - · The low res thumbnail image of the still.
- The .gva file is the Meta data and consists of:
  - Name, Format, V&K mode, Position, Crop, Loop settings, etc.
- An image can only have one set of Meta data parameters but these can be changed once the image is loaded to an output.
- Saving Meta data updates the image Meta data file information.
- E-MEM can remember the image ID, output and meta data.

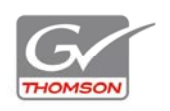

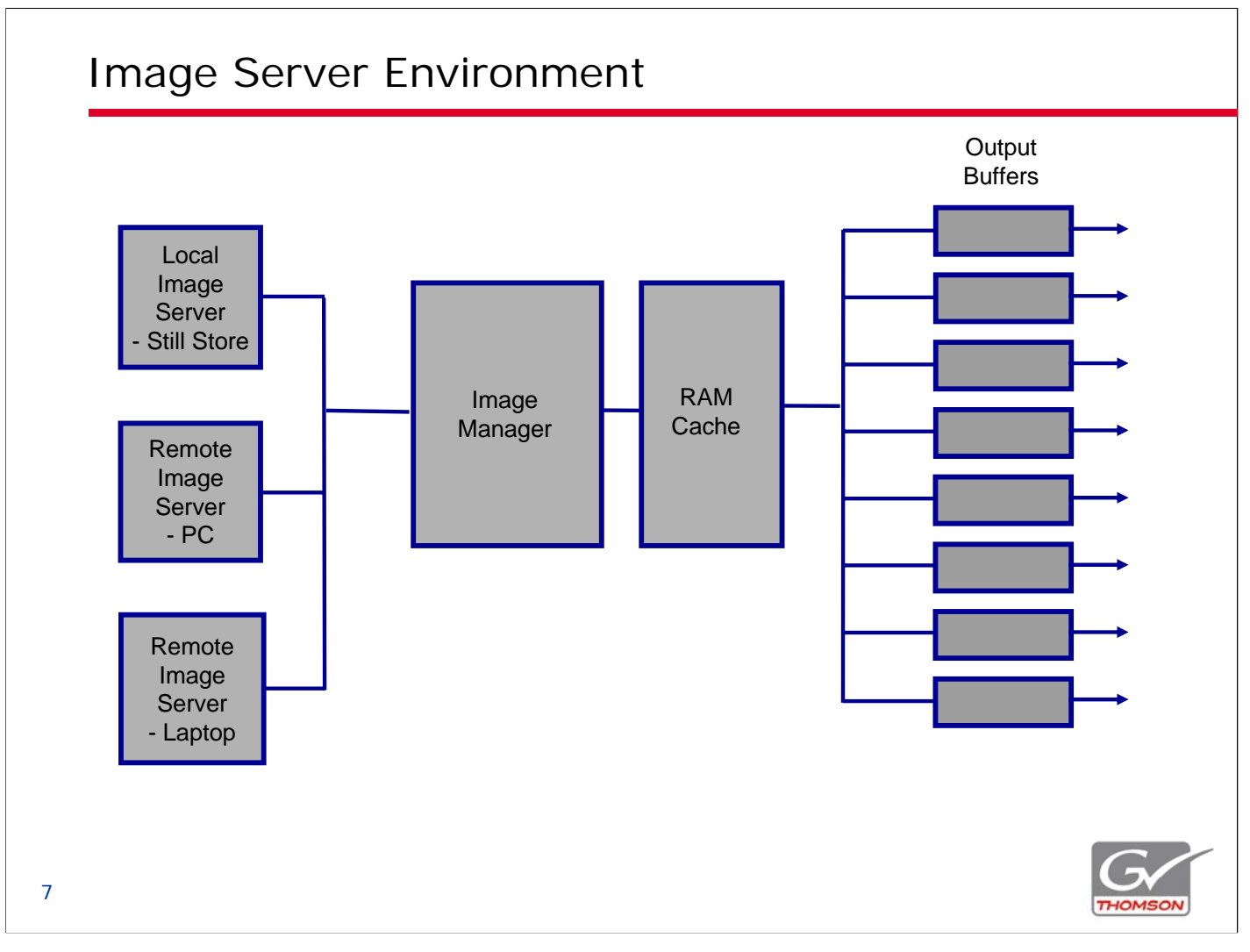

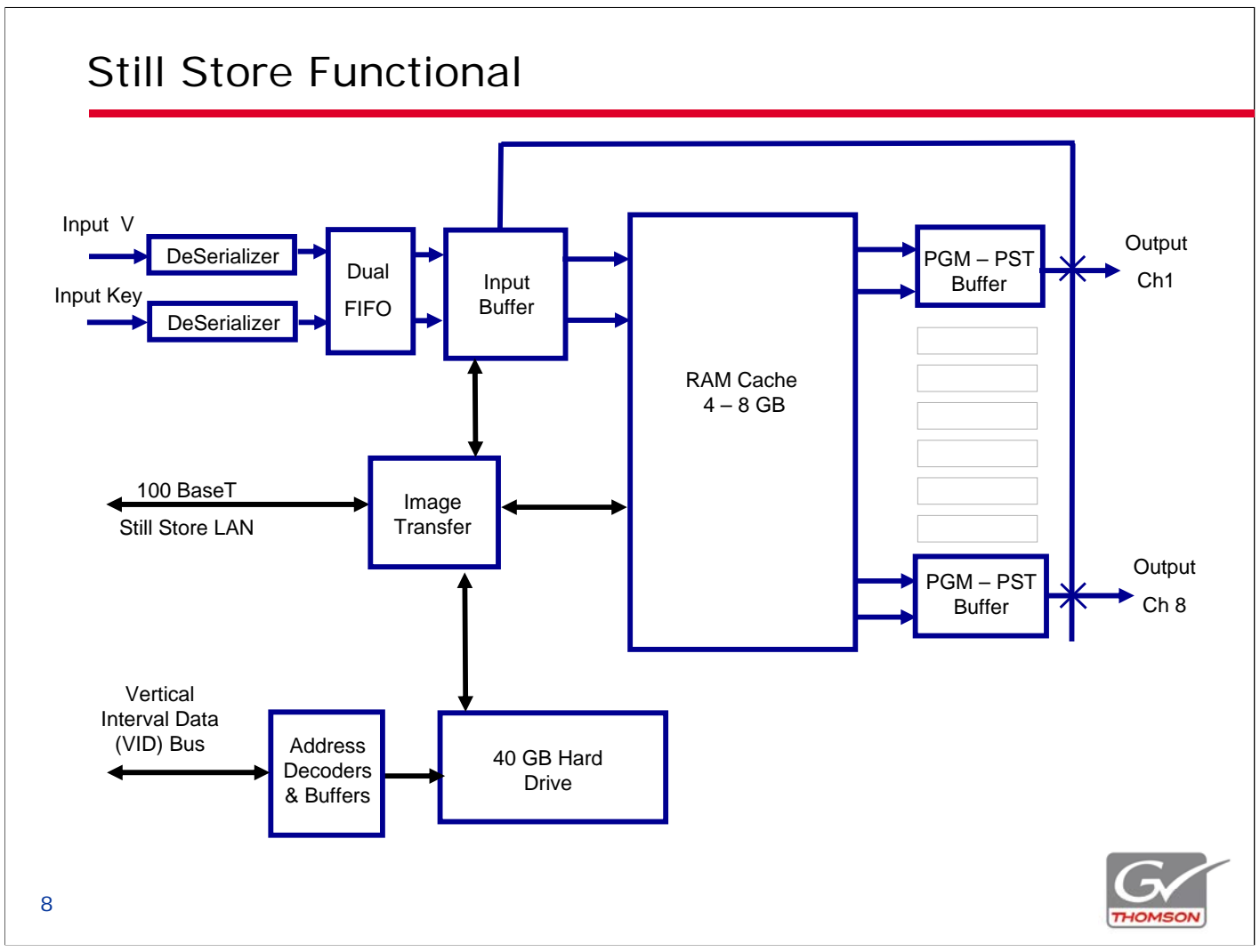

### Still Store – Version 15.1 Software Loading

\*Always load the Still Store Board(s) first! The normal loading procedure will work for a single Still Store Board in system. If a backup Still Store needs to be updated also, load it <u>BEFORE</u> the Frame Processor is upgraded to Version 15.

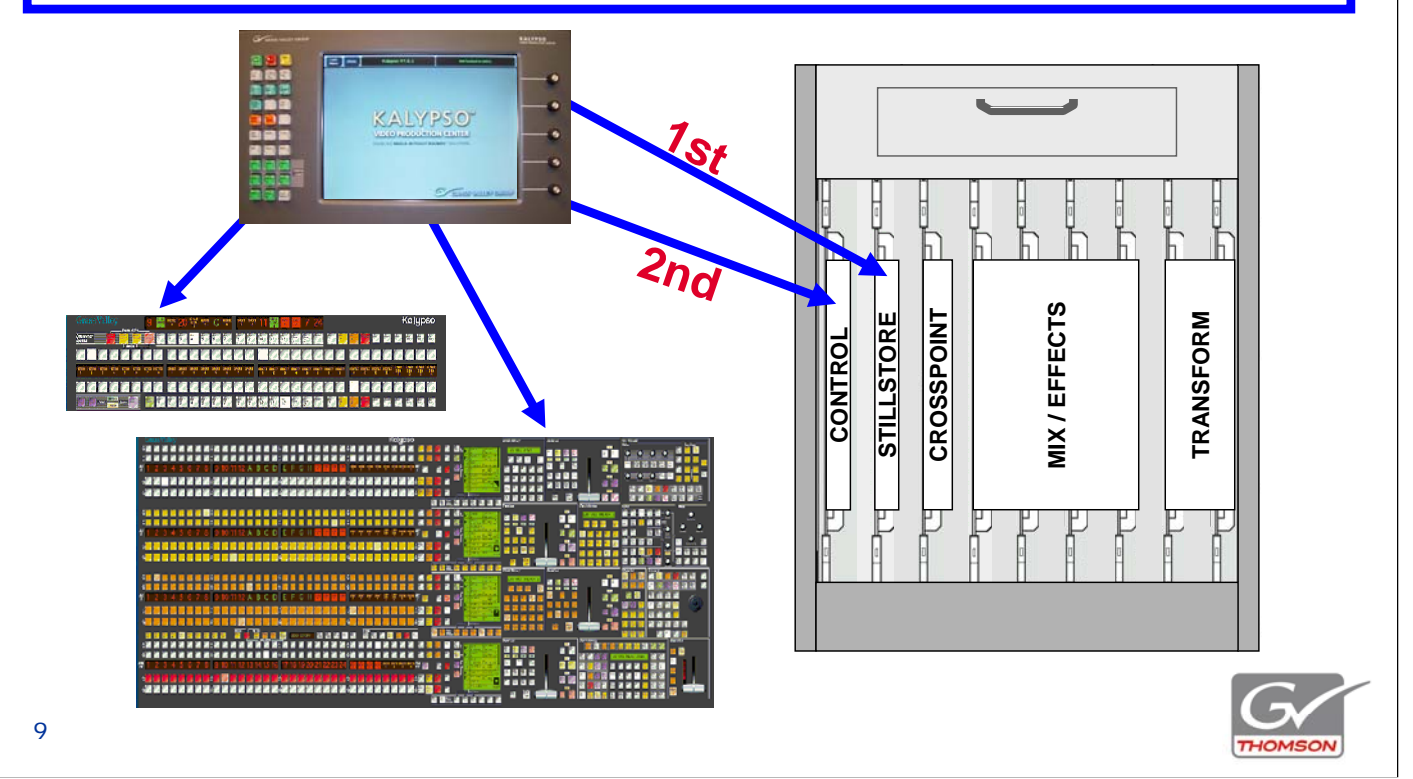

### Still Store – Version 15.1 Software Loading

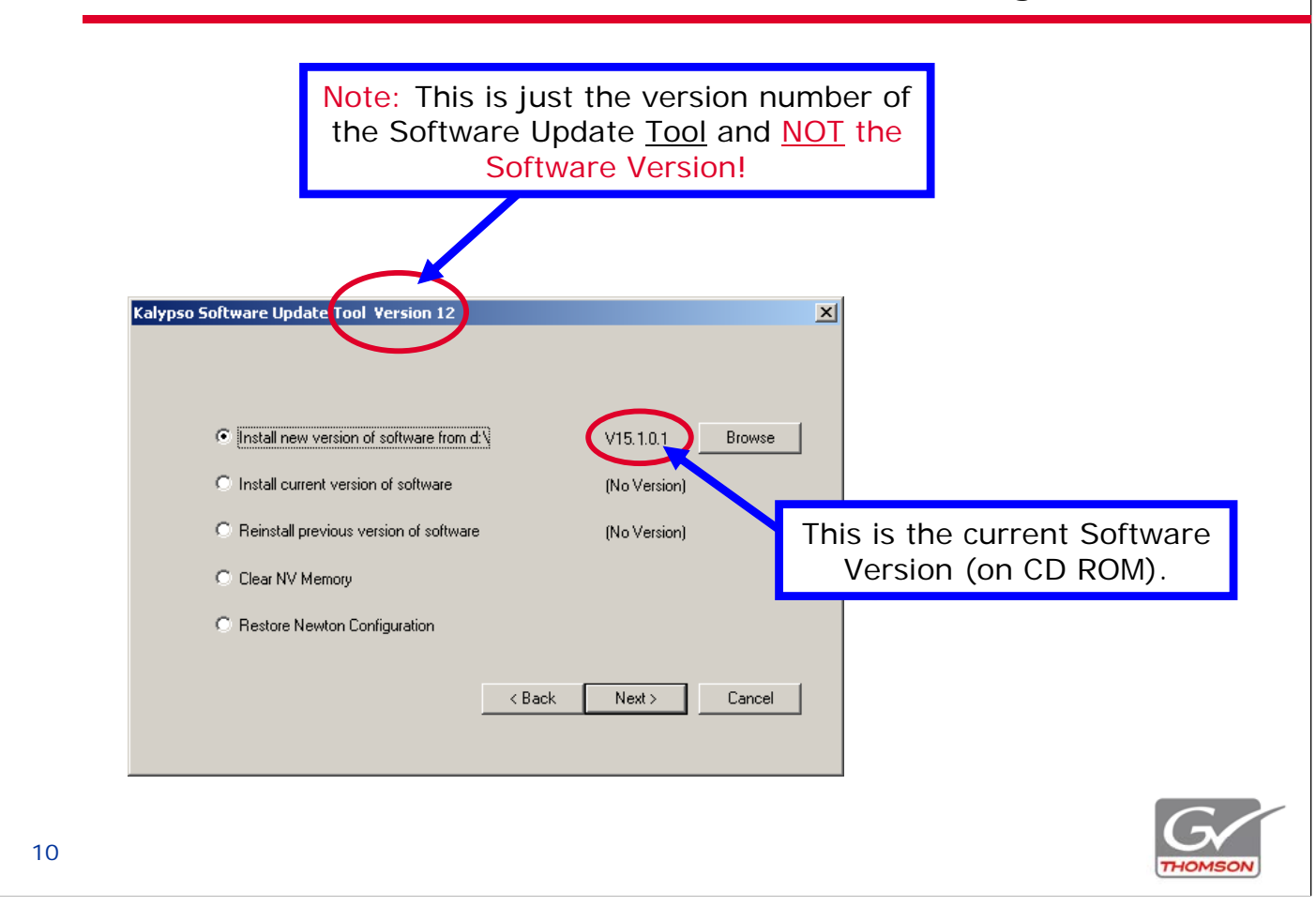

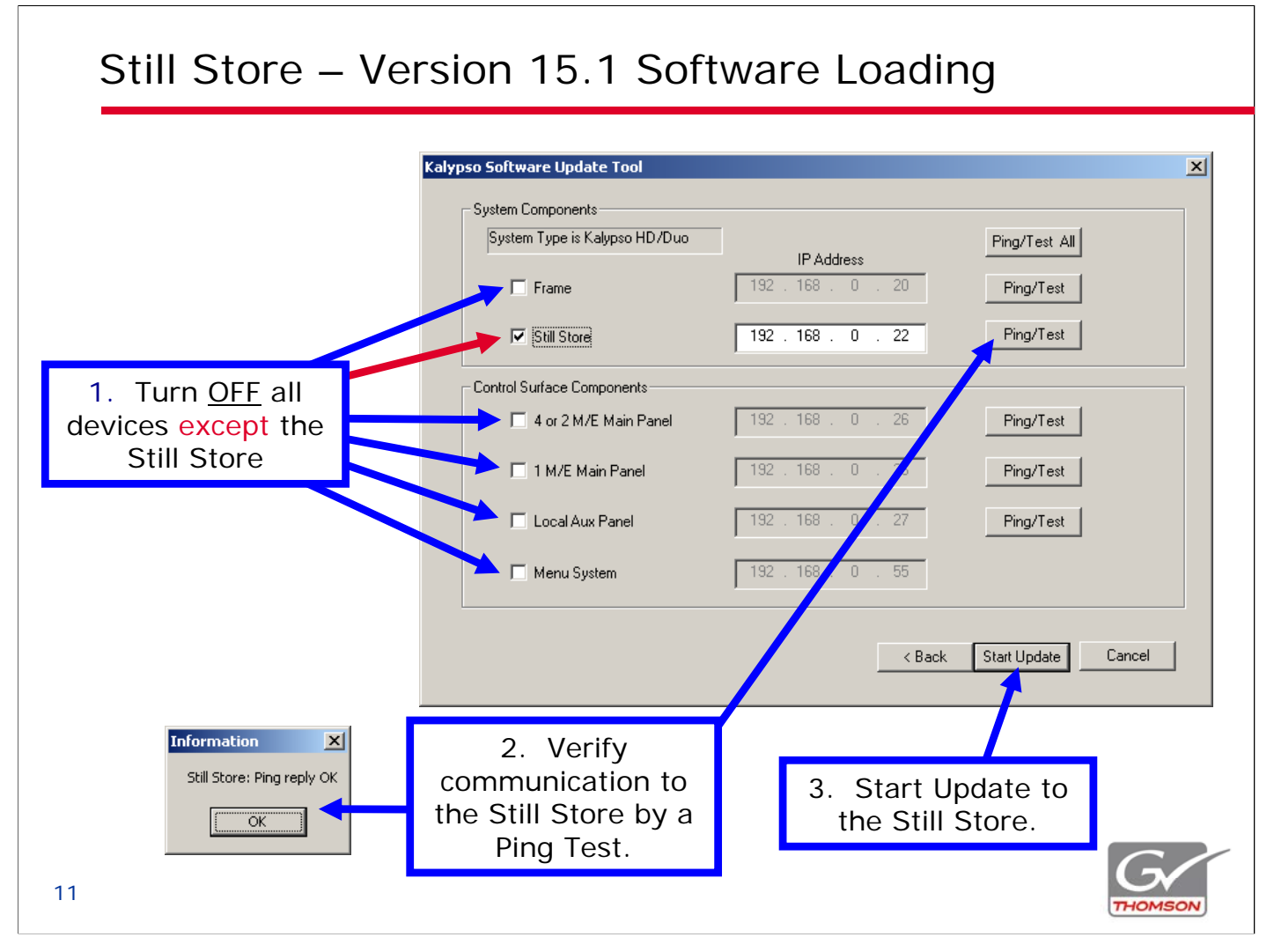

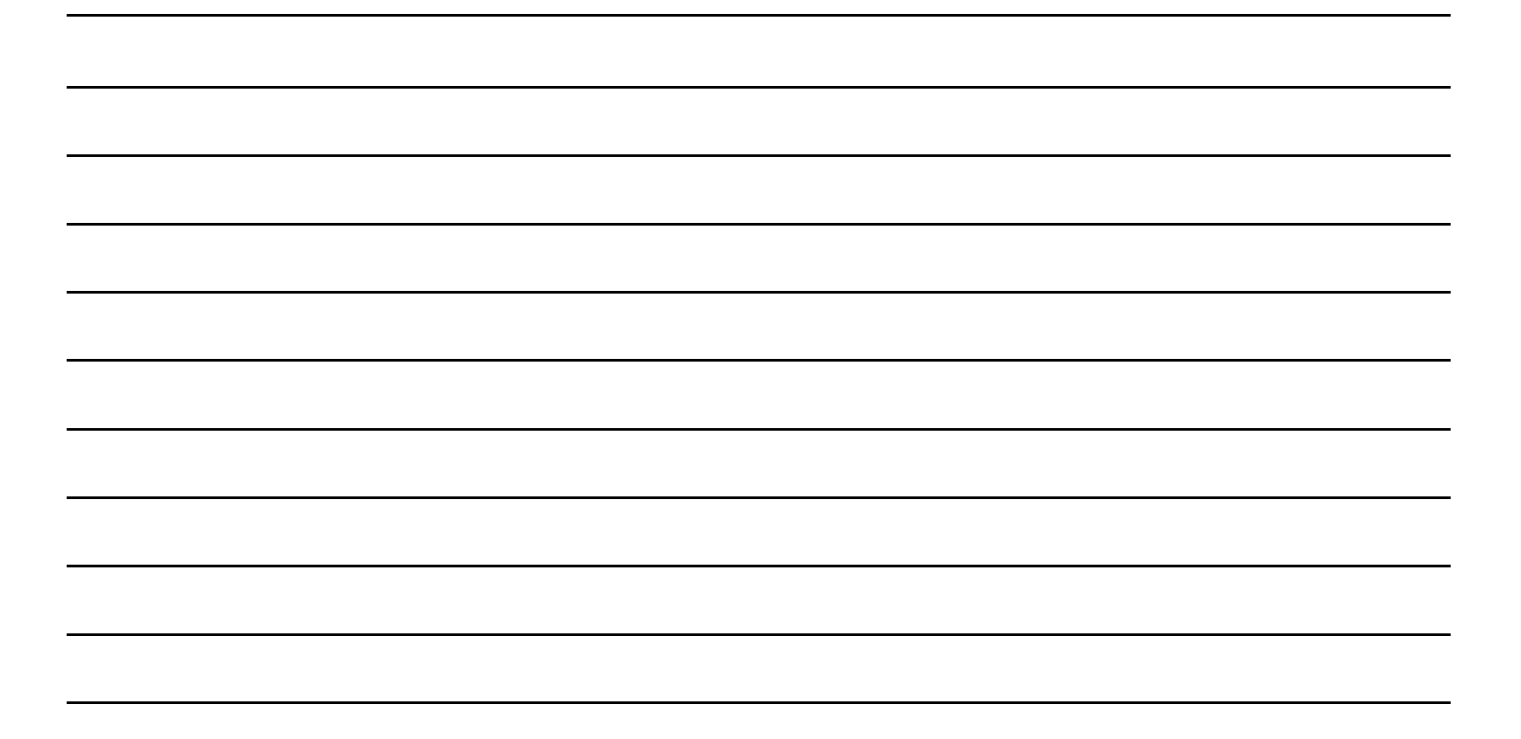

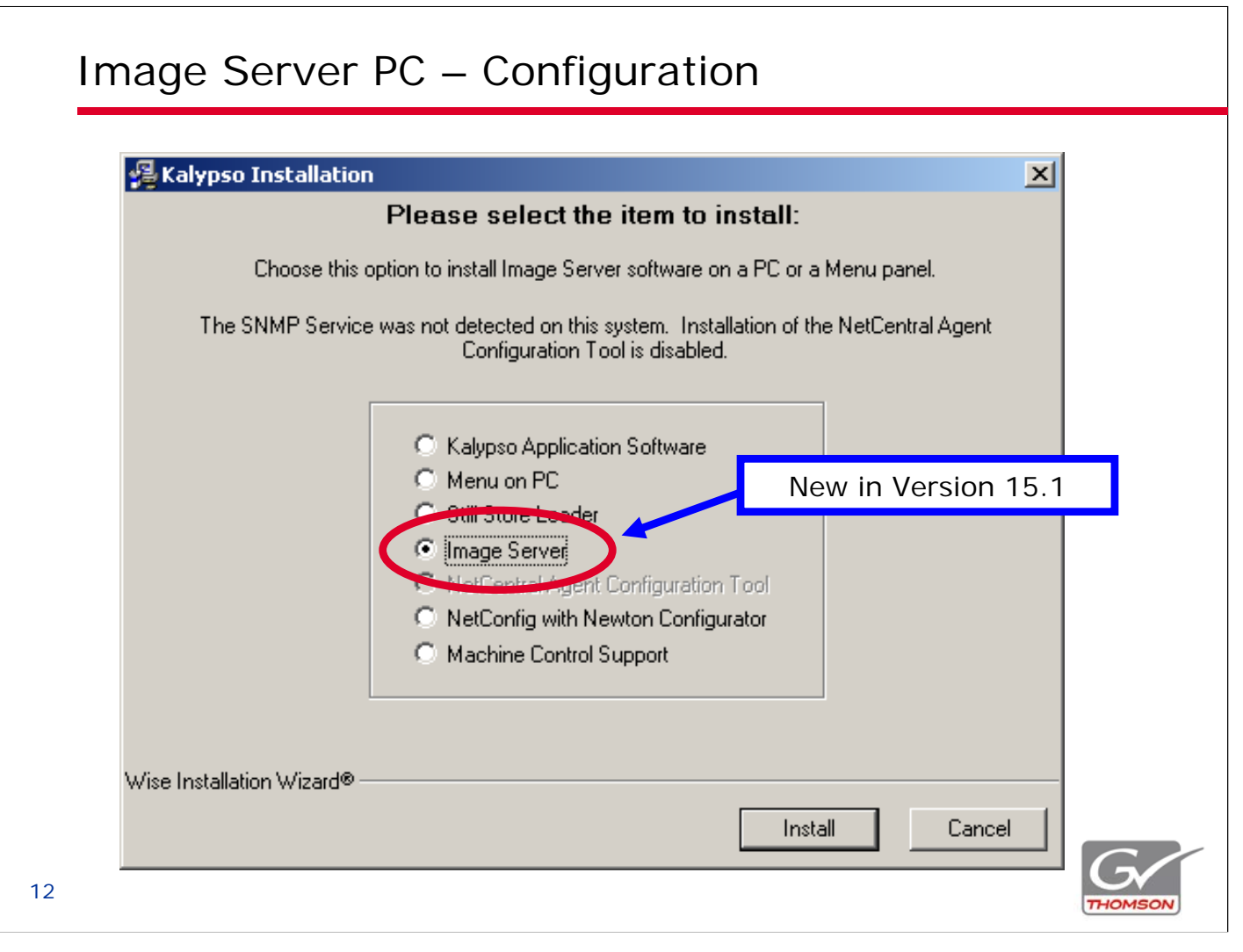

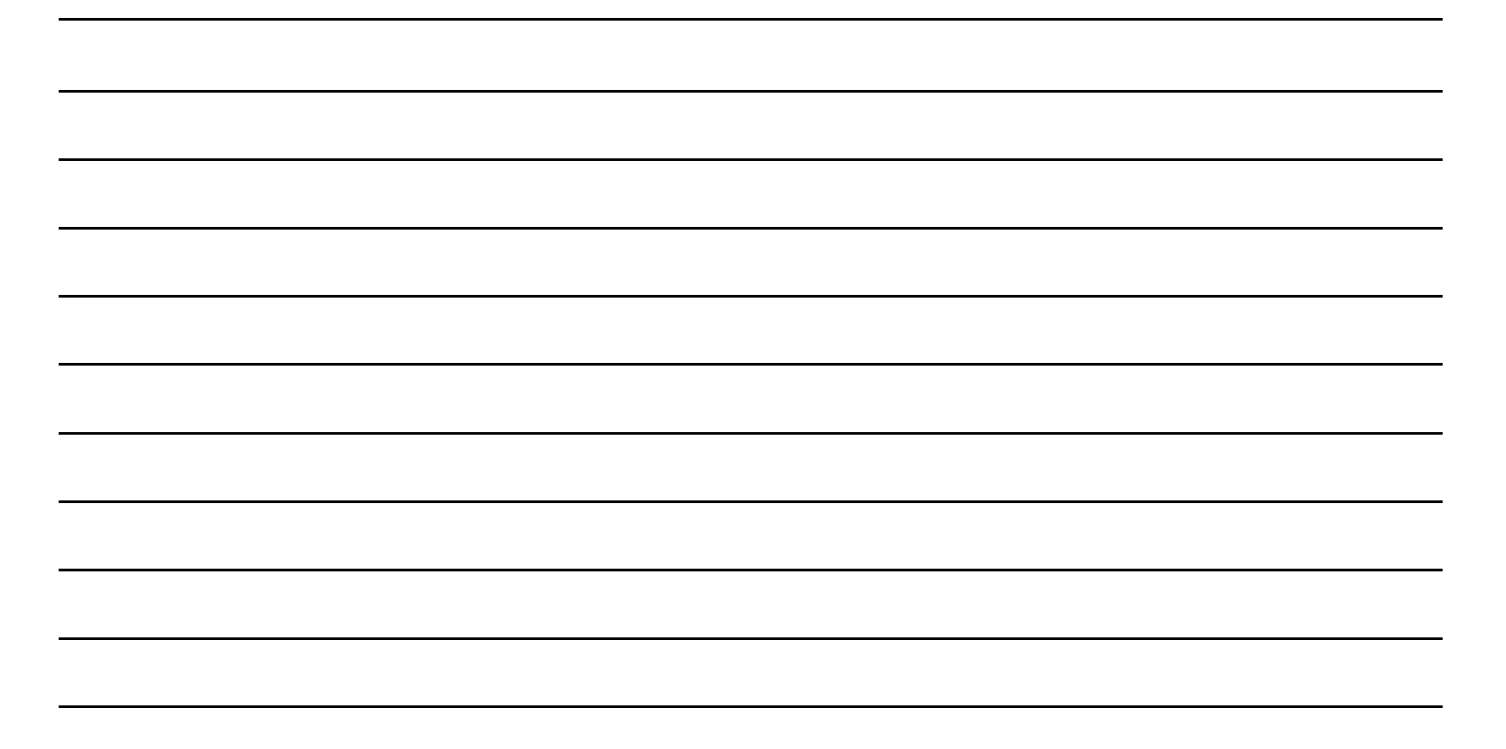

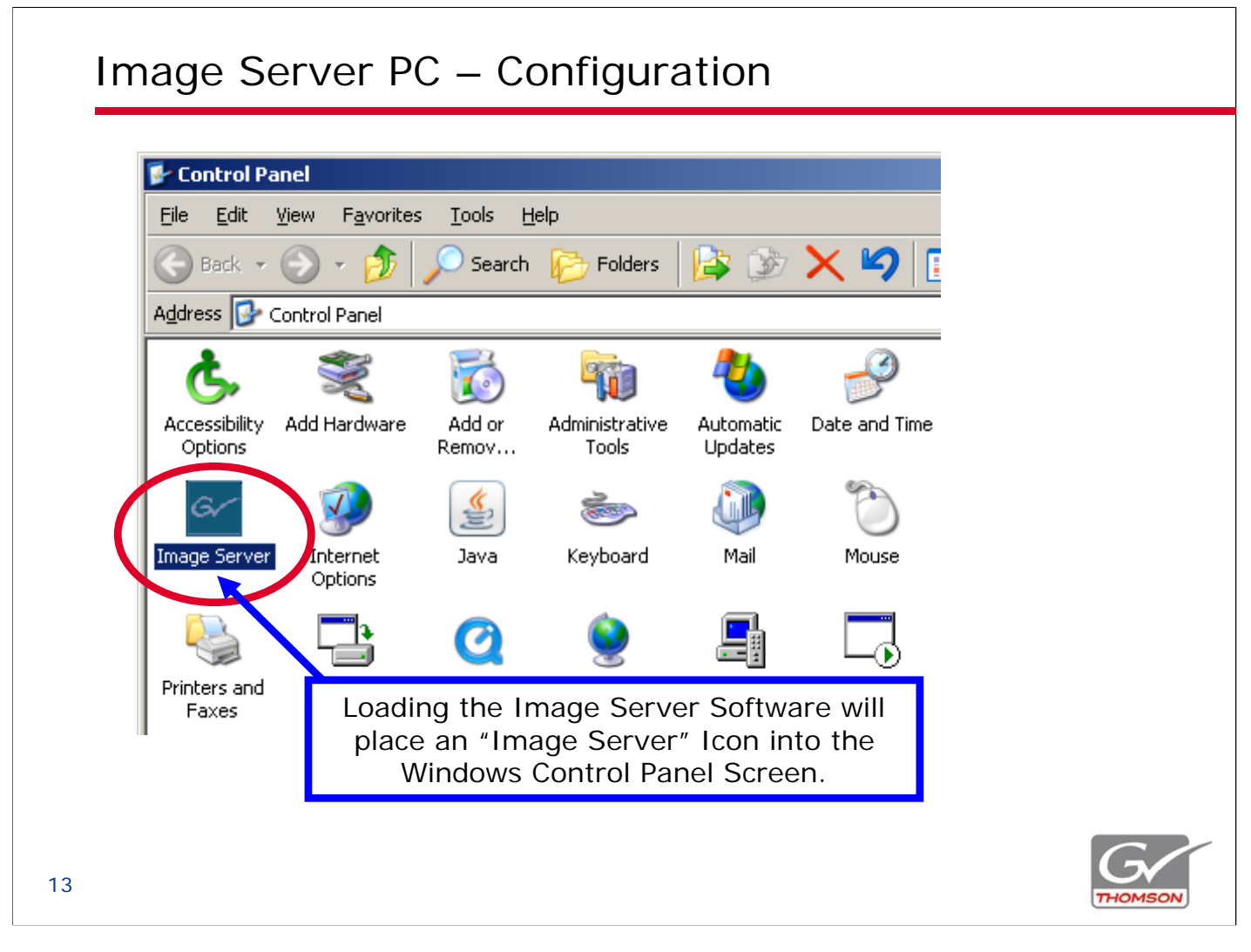

## Image Server PC – Configuration

| Double Clicking the Image Server Icon will open the Configuration screen.                                                                                                    | MointingPoints<br>MointingPoints<br>Mounting Point<br>Pa | ion 🗶                                                                        |
|----------------------------------------------------------------------------------------------------|----------------------------------------------------------|------------------------------------------------------------------------------|
| 1. Selecting "New" will open the<br>"Edit Mounting Point" window.<br>This is the location on your PC<br>that the Still Store Image<br>manager will be looking for to<br>find desired images. | Network Port Selection<br>Image Server Network Port:     | New Edit Delete                                                              |
| Edit Mounting Point         Mounting Point:       Lew's PC Images         Path:       \Documents and Settings\DobbinL\My Documents\Data\Images                                               | yes Browse                                               | 2. Enter a "User Friendly"<br>name to be seen while in<br>the Image Manager. |
| OK     Cancel       14     Path: Settings / Control Panel                                                                                                    | / Image Server                                           | THOMSON                                                                      |

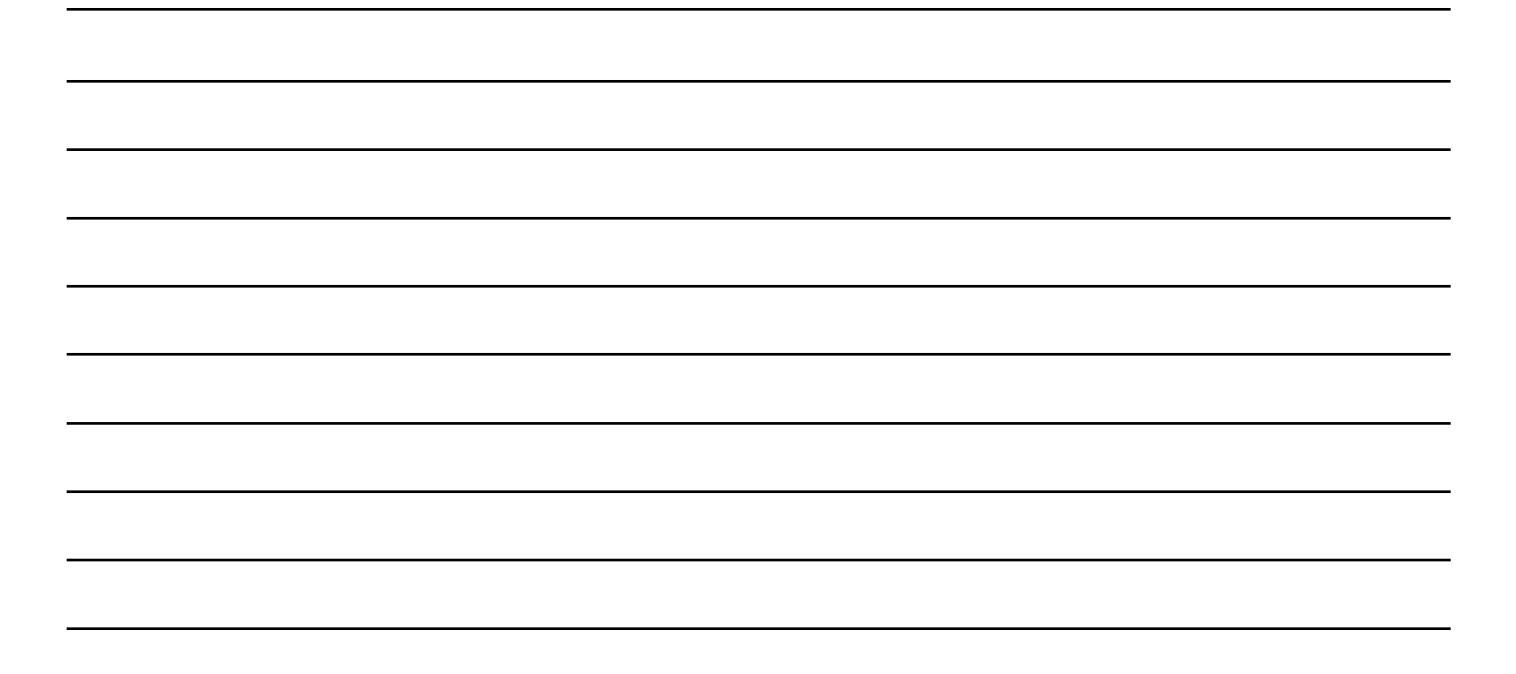

## Image Server PC – Configuration

| Double Clicking the Image<br>Server Icon will open the<br>Configuration screen.                                                                                                    | MointingPoints         | Afiguration                                                                                                    |
|----------------------------------------------------------------------------------------------------|------------------------|----------------------------------------------------------------------------------------------------|
| <ul> <li>4. Use the default Image Server<br/>port number unless there is a<br/>duplication or collision on YOUR<br/>PC. This is the port number that<br/>the Still Store will be requesting a<br/>connection with. You will need to<br/>remember and enter the same<br/>port number in the Image<br/>Manager configuration screen.</li> </ul> | Network Port Selection | New Edit Delete                                                                                                    |
| Edit Mounting Point Mounting Point: Lew's PC Images Path: \Documents and Settings\DobbinL\My Documents\Data\Im OK Cancel                                                                                                    | ages Browse            | 3. Type the full path or use the<br>"Browse" function to identify the<br>folder on your PC where the<br>images will reside. |
| Path: Settings / Control Pane                                                                                                    | I / Image Sei          | rver Growson                                                                                                    |

### Image Server PC – Configuration

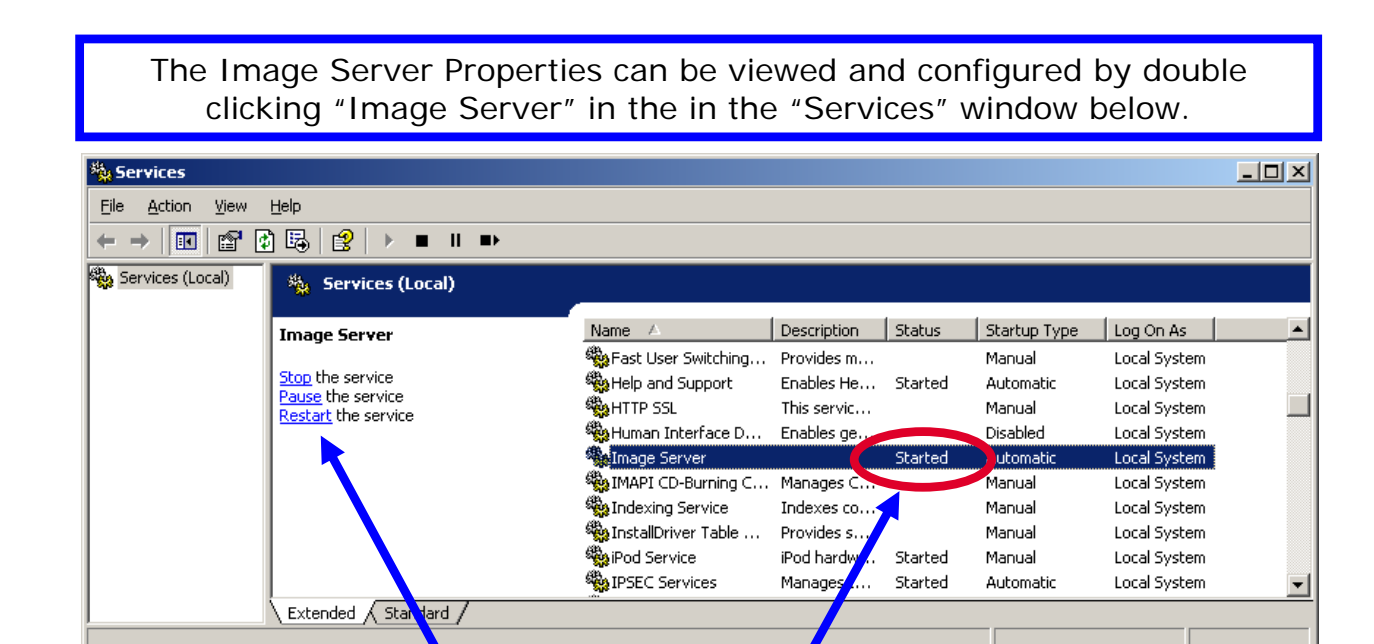

If the connection to the Image Server stops, check to see if the application is running (Started) or Stopped. Start and Stop controls are to the left.

### Path: Settings / Control Panel / Administrative Tools / Services

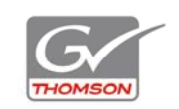

| hage Server Properties (Local Computer)   General Log On   Recovery Dependencies   Service name: ImageServer Display name: Image Server Description:  Image Server    Description: "Automatic" is Default.   Path to executable:  C:\PROGRA~1\GRASSV~1\IMAGES~2\ImageSvrService.exe Startup type:   Automatic   Manual   Disabled   Service status:   Start   Start <td< th=""><th>Image Server Properties (Local Computer)       ?         General       Log On       Recovery       Dependencies         Select the computer's response if this service fails.         Eirst failure:       Take No Action         Second failure:       Take No Action         Subsequent failures:       Restart the Service         Reset fail count after:       Program         Restart service after:       1         minutes       "Take No Action" is Default.         "Restart the Service" is a hand setting as Windows has stopport         Image Server occasionally.</th></td<> | Image Server Properties (Local Computer)       ?         General       Log On       Recovery       Dependencies         Select the computer's response if this service fails.         Eirst failure:       Take No Action         Second failure:       Take No Action         Subsequent failures:       Restart the Service         Reset fail count after:       Program         Restart service after:       1         minutes       "Take No Action" is Default.         "Restart the Service" is a hand setting as Windows has stopport         Image Server occasionally. |
|----------------------------------------------------------------------------------------------------|----------------------------------------------------------------------------------------------------|
| Start parameters:       OK       Cancel                                                                                                    | <u>H</u> estart Computer Options       OK     Cancel                                                                                                    |
| The Image Server Prop<br>and configured in                                                                                                    | perties can be viewed<br>In these screens.                                                                                                    |

| Image Server PC – Configuration                                                                                                    |                  |
|----------------------------------------------------------------------------------------------------|------------------|
| General Log On Recovery Dependencies         Log on as:         • Coad System account         • Allogs service to interact with desktop         • This account:         Bessword:         Cortifirm pessword:         You can enable or disable this service for the hardware profiles listed below:         Hardware Profile         Profile         Default screen for single PC mounted Image Server.         Enabled         Default screen for single PC mounted Image Server.         Enable         Default screen for single PC mounted Image Server.         Enable         Default screen for single PC mounted Image Server.         Enable         Default screen for single PC mounted Image Server.         Enable         Default screen for single PC mounted Image Server.         Enable         Default screen for single PC mounted Image Server.         Enable         Disable         Default screen for single PC mounted Image Server.         Enable         Default screen for single PC mounted Image Server.         Enable       Disable         Disable       Enable         Default screen for single PC mounted Image Server.       You will need the password for the hardware profiles listed below. | r is<br>ne<br>'. |
| The Image Server Properties can be viewed and configured in these screens.         18                                                                                                    | ON               |

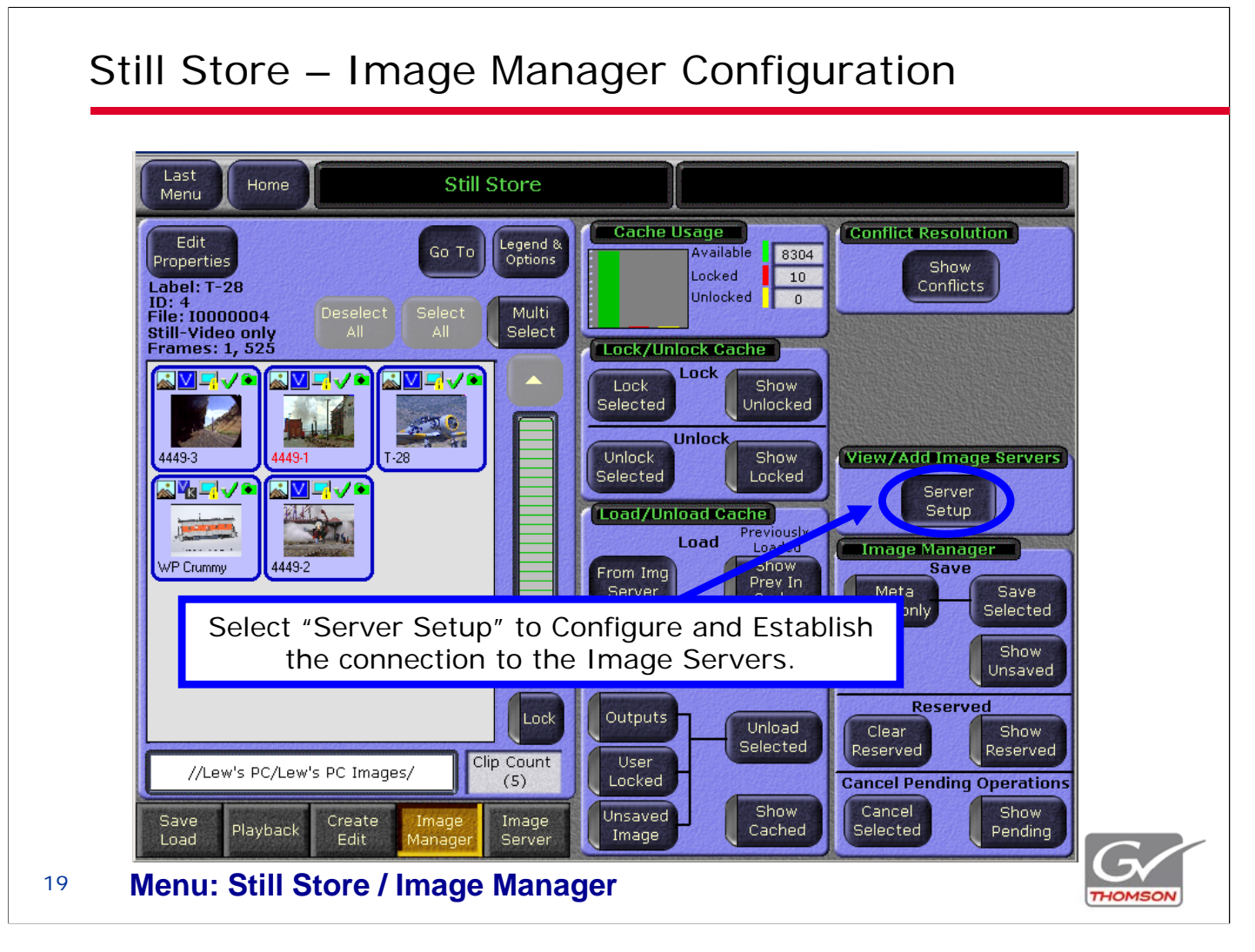

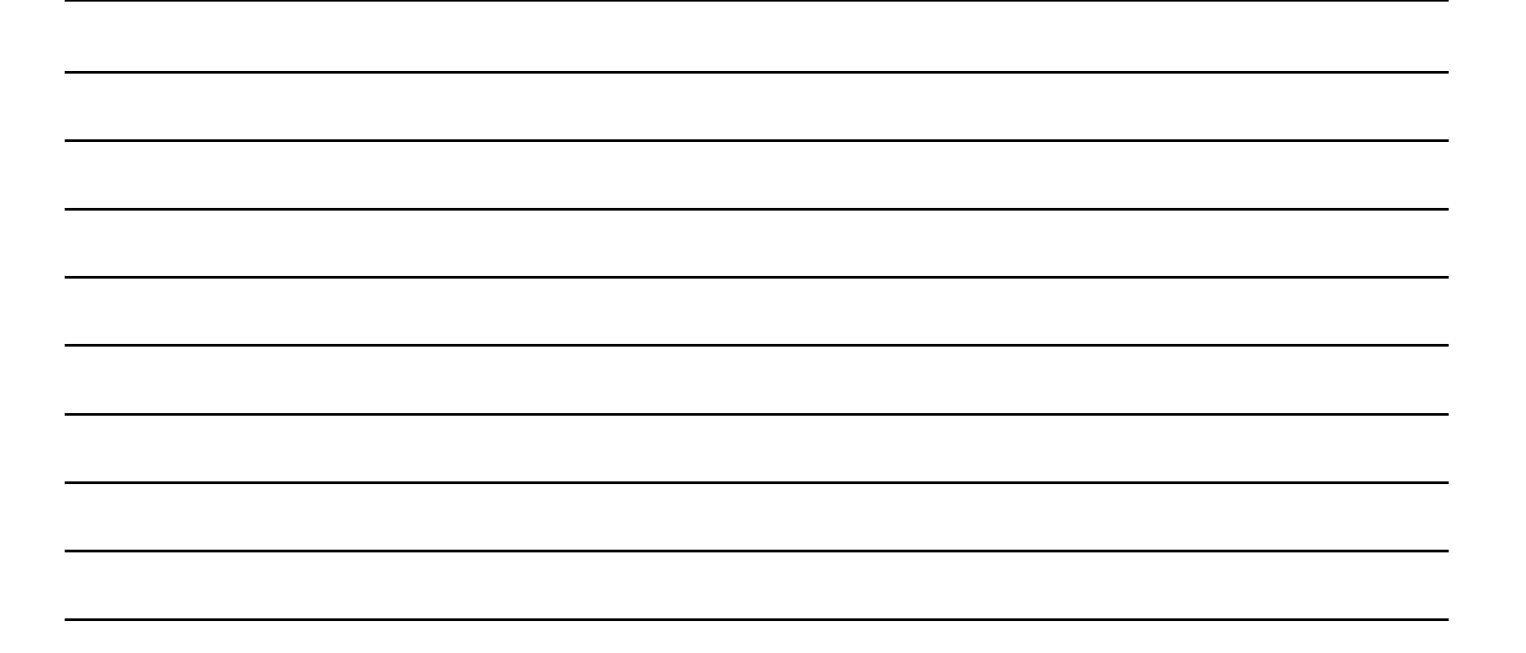

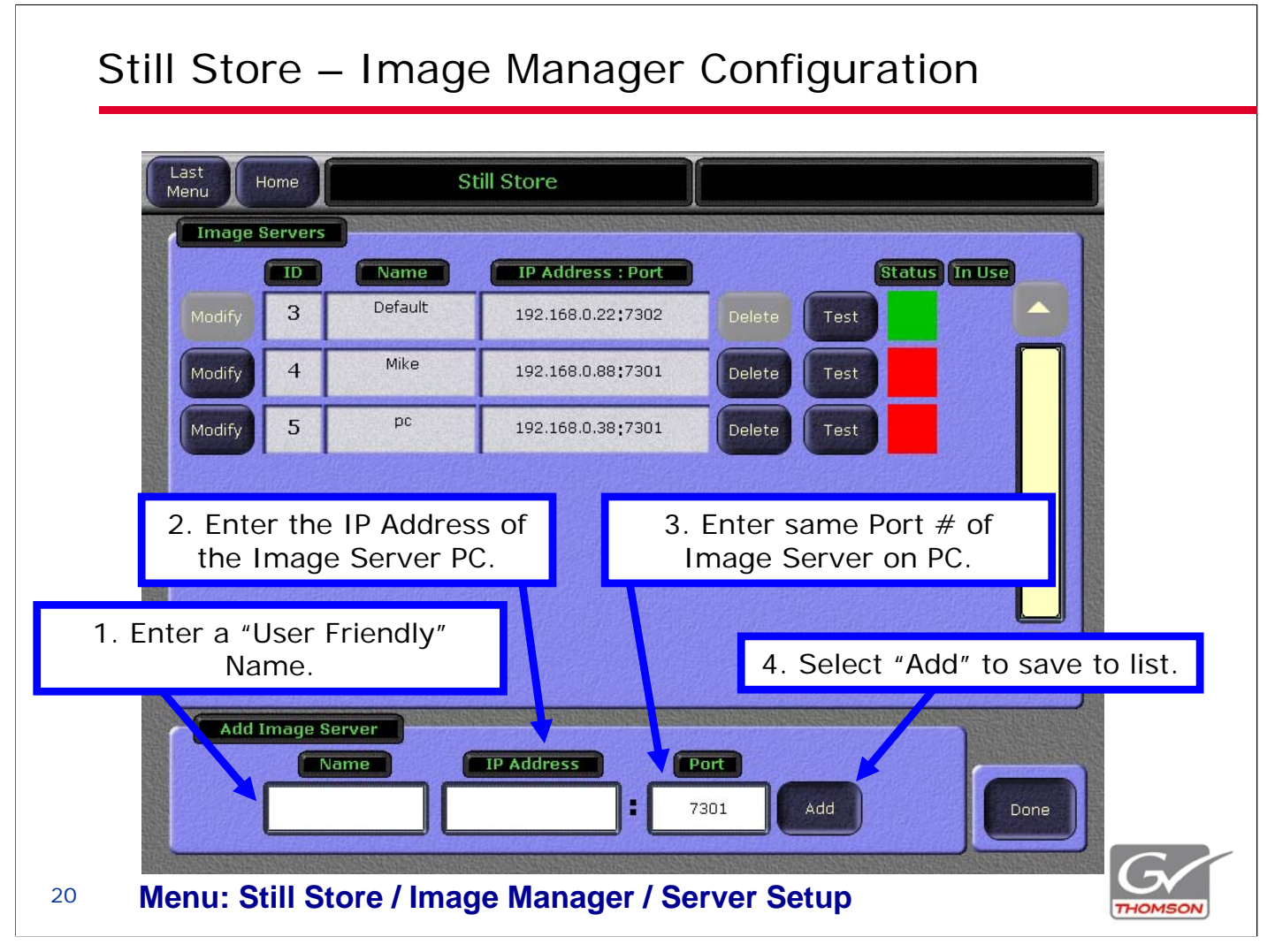

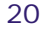

| Still Sto                                                    | re -                     | - Image                         | e Manager                             | Configurat                         | onnected                       | 1   |
|--------------------------------------------------------------|--------------------------|---------------------------------|---------------------------------------|------------------------------------|--------------------------------|-----|
| Image S                                                      | Servers                  | and the second second           |                                       |                                    |                                |     |
|                                                              | ID                       | Name                            | IP Address : Port                     | Sta                                | tus In Use                     |     |
| Modify                                                       | 3                        | Default                         | 192.168.0.22:7302                     | Delete Test                        |                                |     |
| Modify                                                       | 4                        | Mike                            | 192.168.0.88;7301                     | Delete Test                        |                                |     |
| Modify                                                       | 5                        | pc                              | 192.168.0.38;7301                     | Delete Test                        |                                |     |
| Modify                                                       | 6                        | Lew's PC                        | 192.168.0.55;7301                     | Delete Test                        |                                |     |
| <ol> <li>Selecting<br/>allow the us<br/>the saved</li> </ol> | "Moe<br>ser to<br>inforr | dify" will<br>change<br>mation. | 2. M<br>correcti                      | Nake the desire<br>ons and press " | d changes or<br>'Modify" to sa | ve. |
|                                                              | Image<br>N<br>Le         | Server<br>ame<br>w's PC         | <b>IP Address P</b><br>192.168.0.55 7 | ort<br>301 Modify Car              | ncel Done                      | G   |

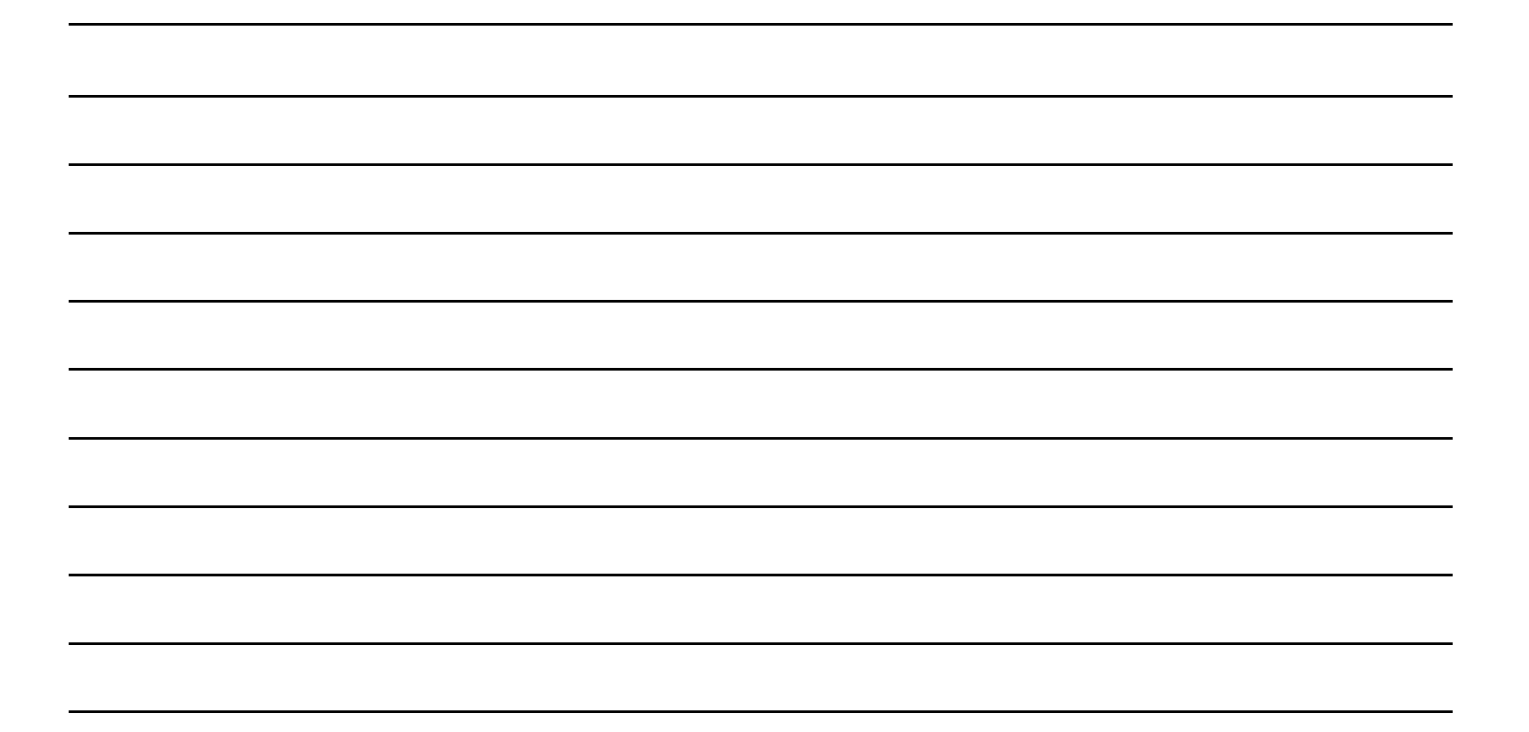

| Modify                     | 3                 | Name<br>Default                                                                                                 | IP Address : Port                                     |                                       | Status                                | Tallsa                               |                        |
|----------------------------|-------------------|----------------------------------------------------------------------------------------------------|-------------------------------------------------------|---------------------------------------|---------------------------------------|--------------------------------------|------------------------|
| Modify                     | 3                 | Default                                                                                                    |                                                       |                                       |                                       | III USE                              |                        |
| Modify                     | 4                 | the second second second second second second second second second second second second second second second se | 192.168.0.22;7302                                     | Delete                                | Test                                  |                                      |                        |
| (and the second            |                   | Mike                                                                                                    | 192.168.0.88;7301                                     | Delete                                | Test                                  |                                      |                        |
| Modify                     | 5                 | pc                                                                                                    | 192.168.0.38;7301                                     | Delete                                | Test                                  |                                      |                        |
| Modify                     | 6                 | Lew's PC                                                                                                    | 192.168.0.55;7301                                     | Delete                                | Test                                  |                                      |                        |
| 3. Select "<br>with the Im | Test″ t<br>age Se | to check therver and                                                                                            | ne connection<br>its application.                     |                                       |                                       |                                      |                        |
| Modi                       | fy Imac           | 4. A "Gro<br>from th<br>esta                                                                                    | een Status" indi<br>ne Image Manag<br>blished AND tha | cation ve<br>ger to the<br>it the app | erifies that<br>Image S<br>plications | t communi<br>erver has<br>are runnin | ication<br>been<br>ig. |

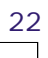

### Still Store – Image Manager Configuration

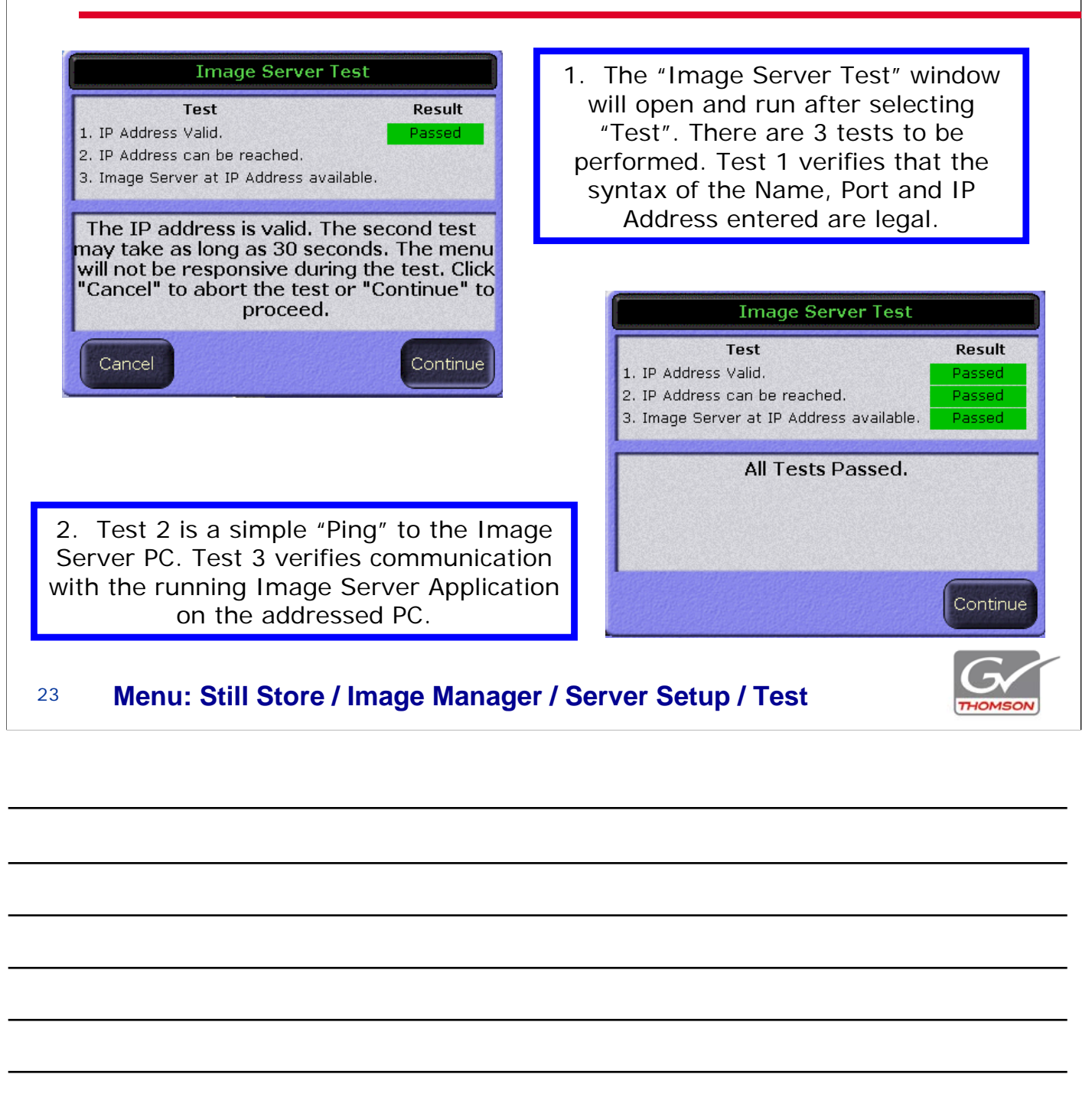

### Still Store – Image Manager Configuration

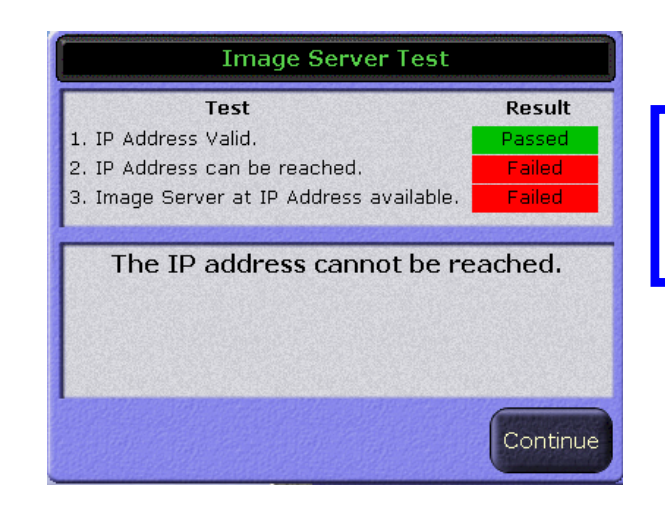

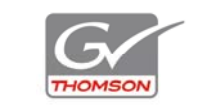

3. Note: It is possible for Tests 2 and

3 to show a "Failed" indication and

yet the Image Server can still be working and communicating correctly.

### <sup>24</sup> Menu: Still Store / Image Manager / Server Setup / Test

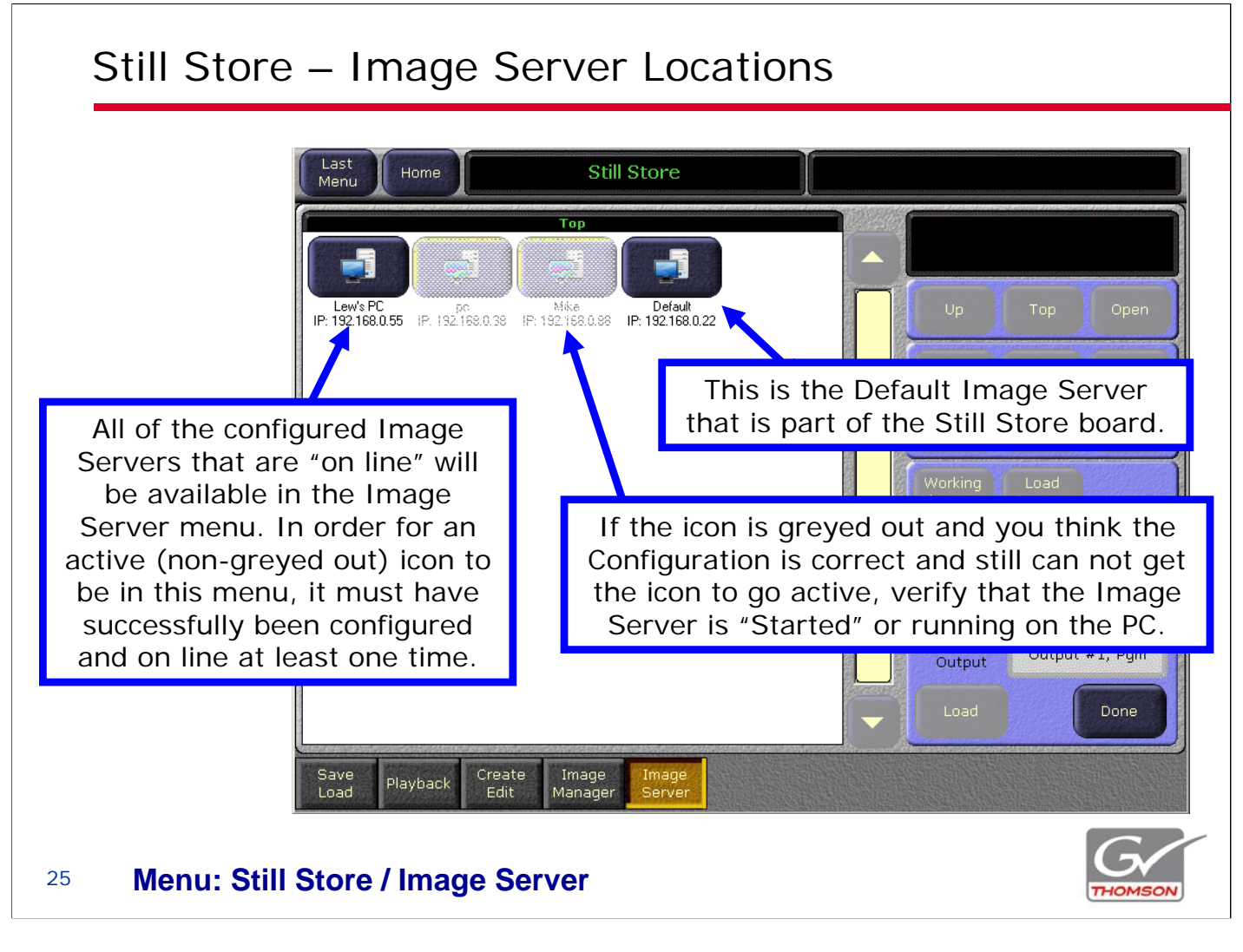

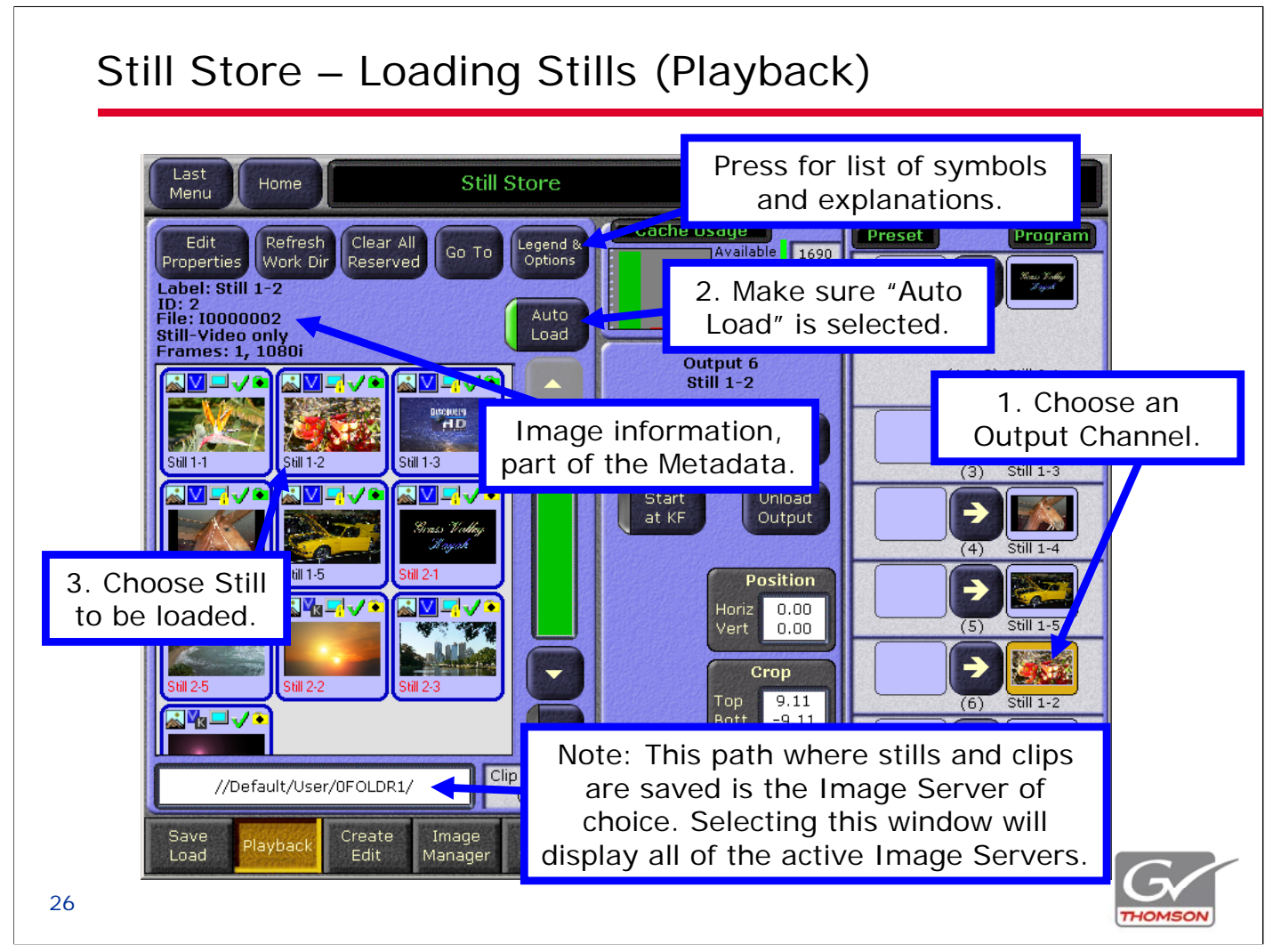

#### Steps to load a Still/Clip:

- 1. Select a Still Store Channel Output. This is the output buffer (RAM) used to hold the stills being used.
- 2. Select the Still or Clip to be loaded
- 3. After loading the Still or Clip number will appear in the Still Output

## Still Store – Legend and Options

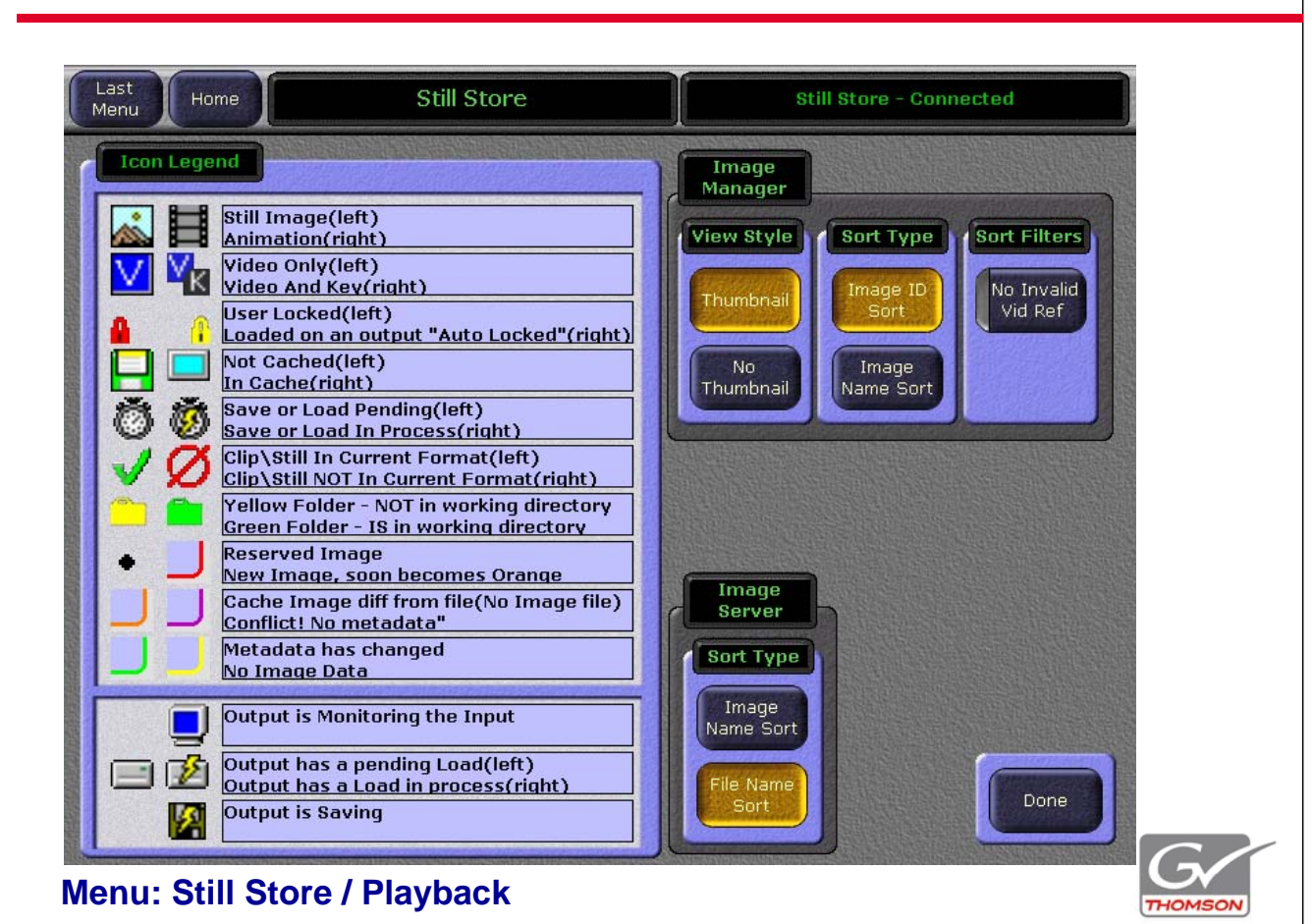

**Reserved Image** - An image selected by the operator to be loaded into cache. Reserved Images can come from multiple directories and/or drives.

Image Data – The part of the image file that contains the information for the actual image.

**Meta Data** – The part of the image file that contains information such as, cropping, positioning, In and Out points and loop data on an animation.

Cache – RAM that holds image files for playback.

27

Image Server – Network Drives with stored image files.

**Video Only Files** – These files only require one channel for playback. If keyed the image will fill full raster.

**Video/Key Files** – These are image files that have an associated key signal. These files require two playback channels, one for video and one for key.

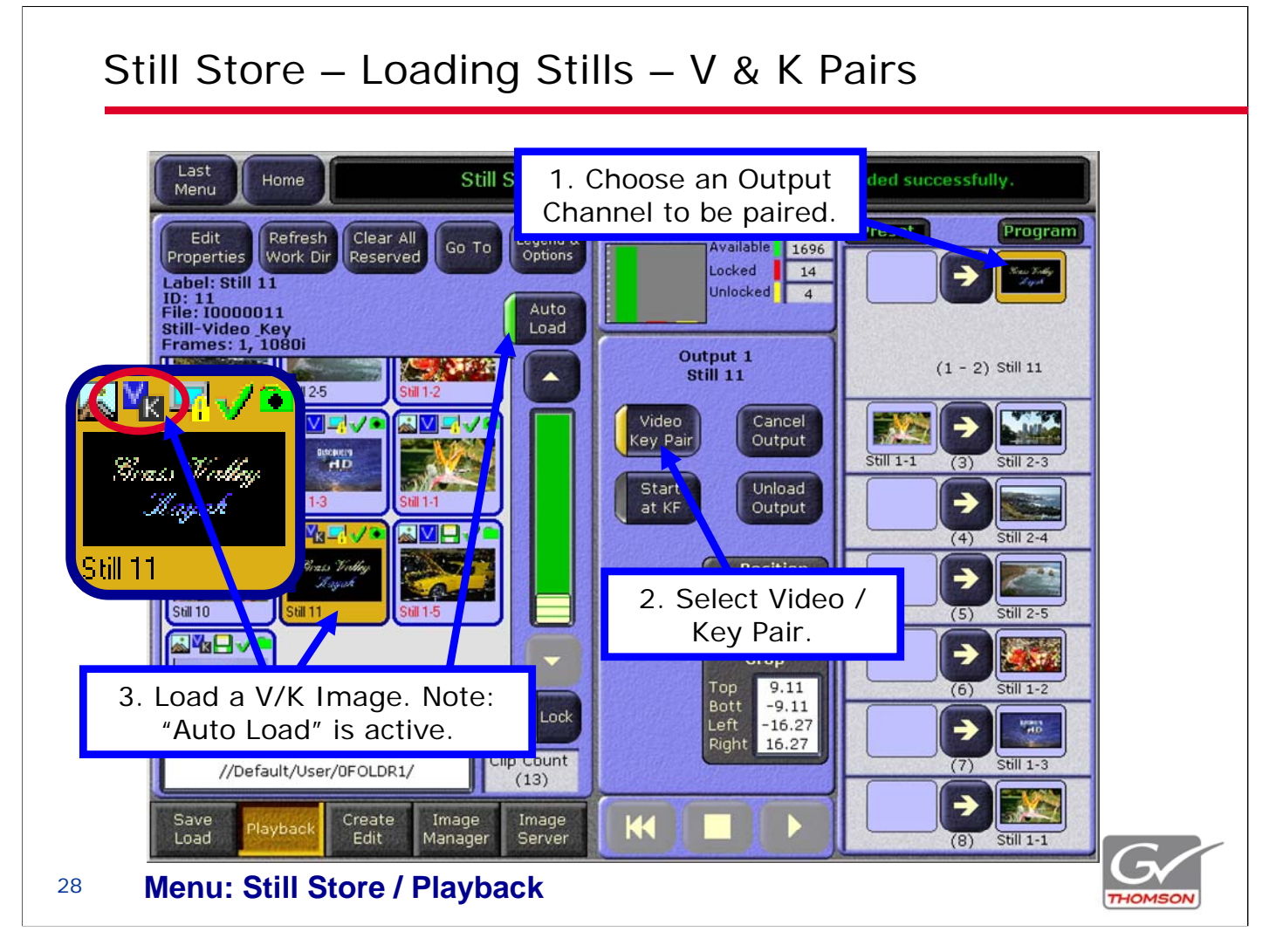

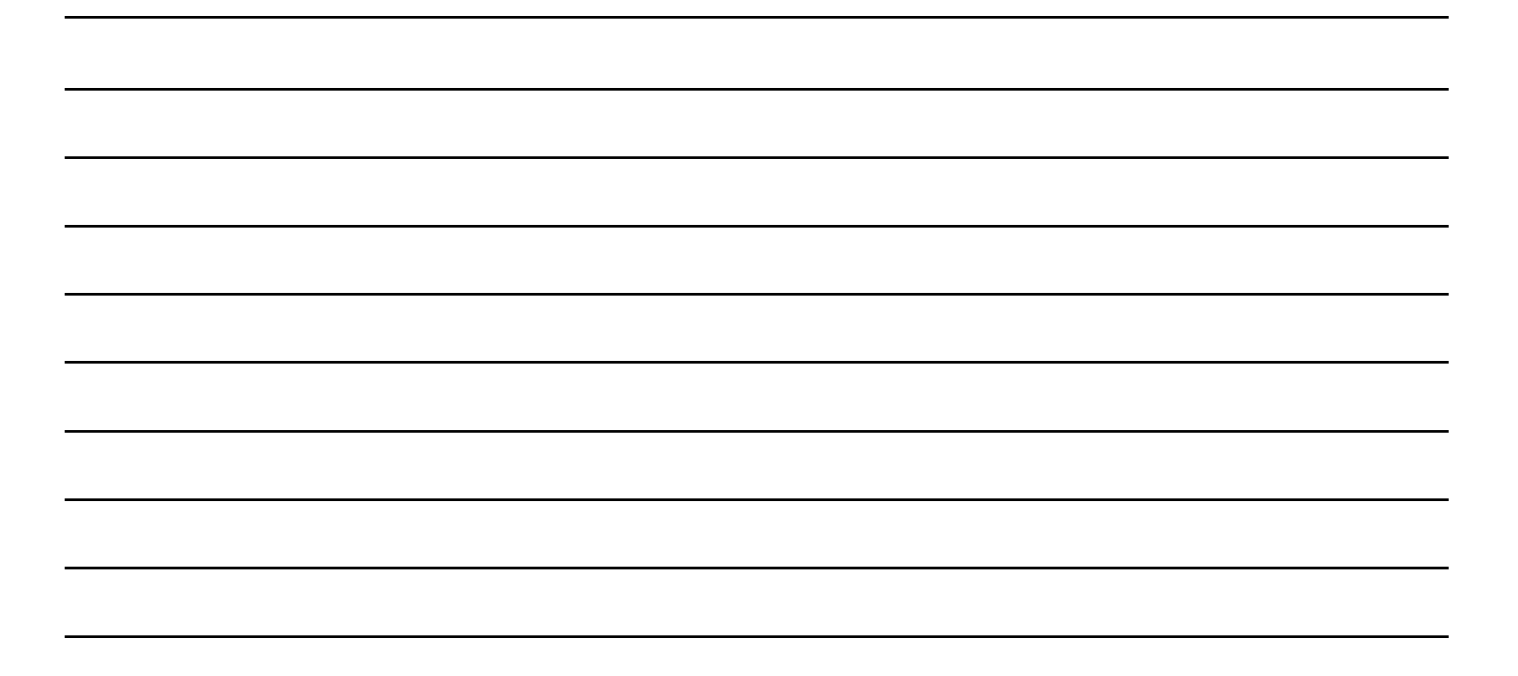

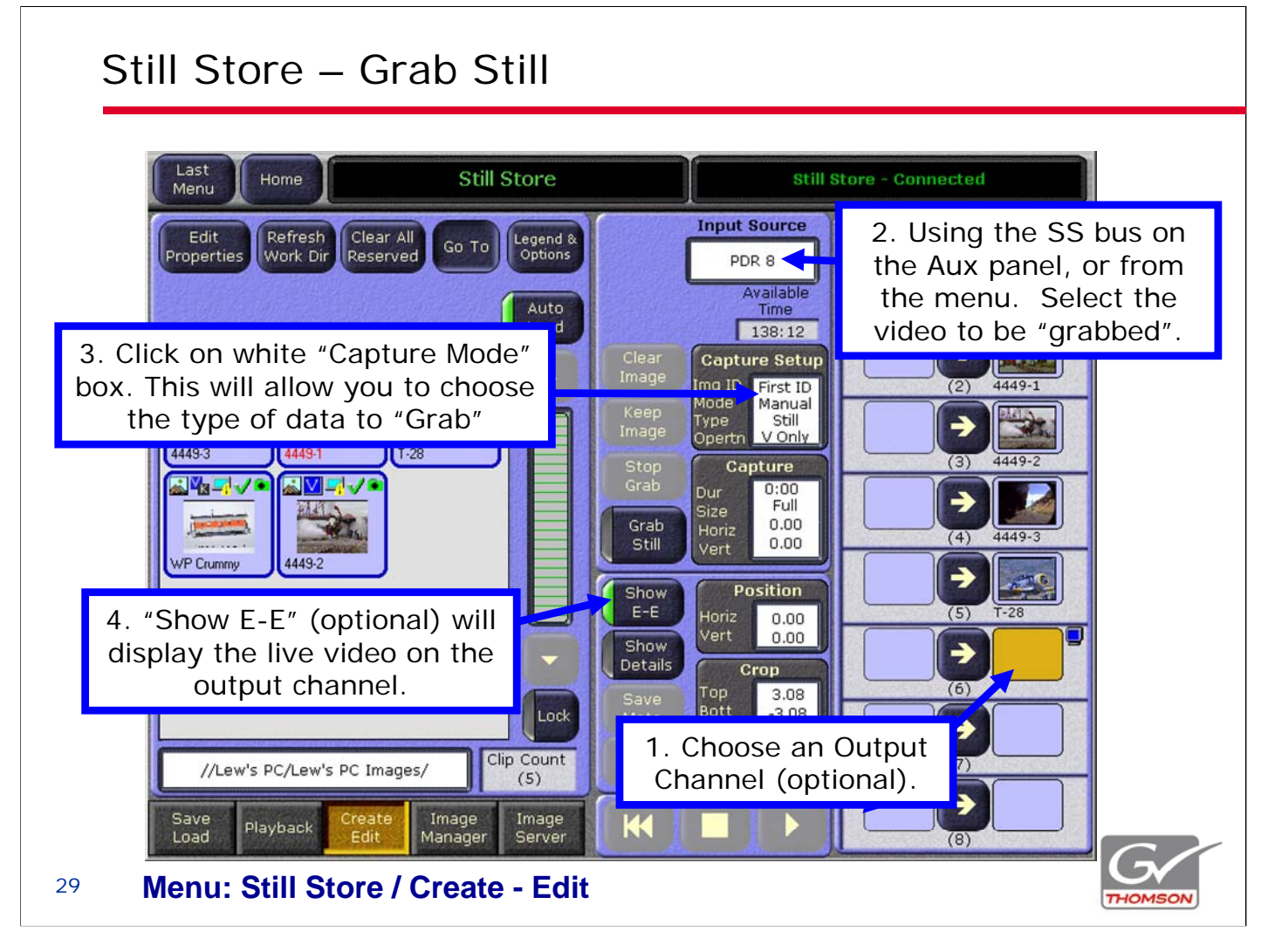

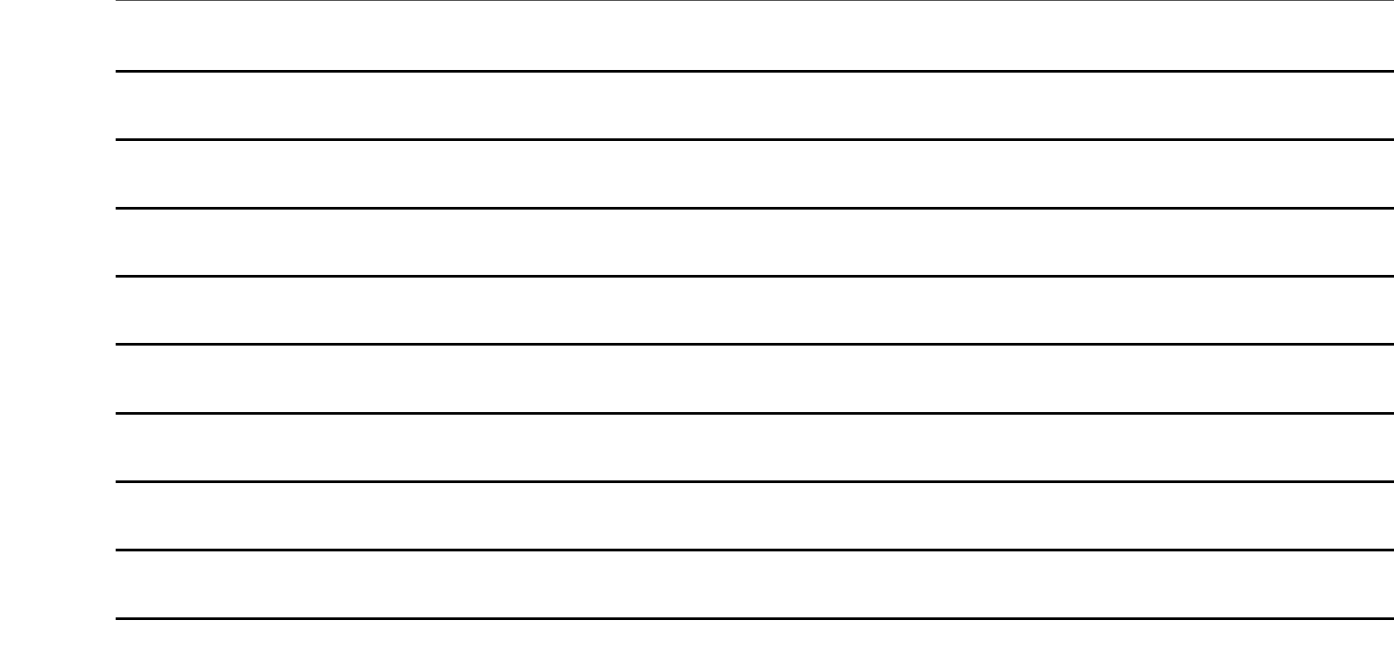

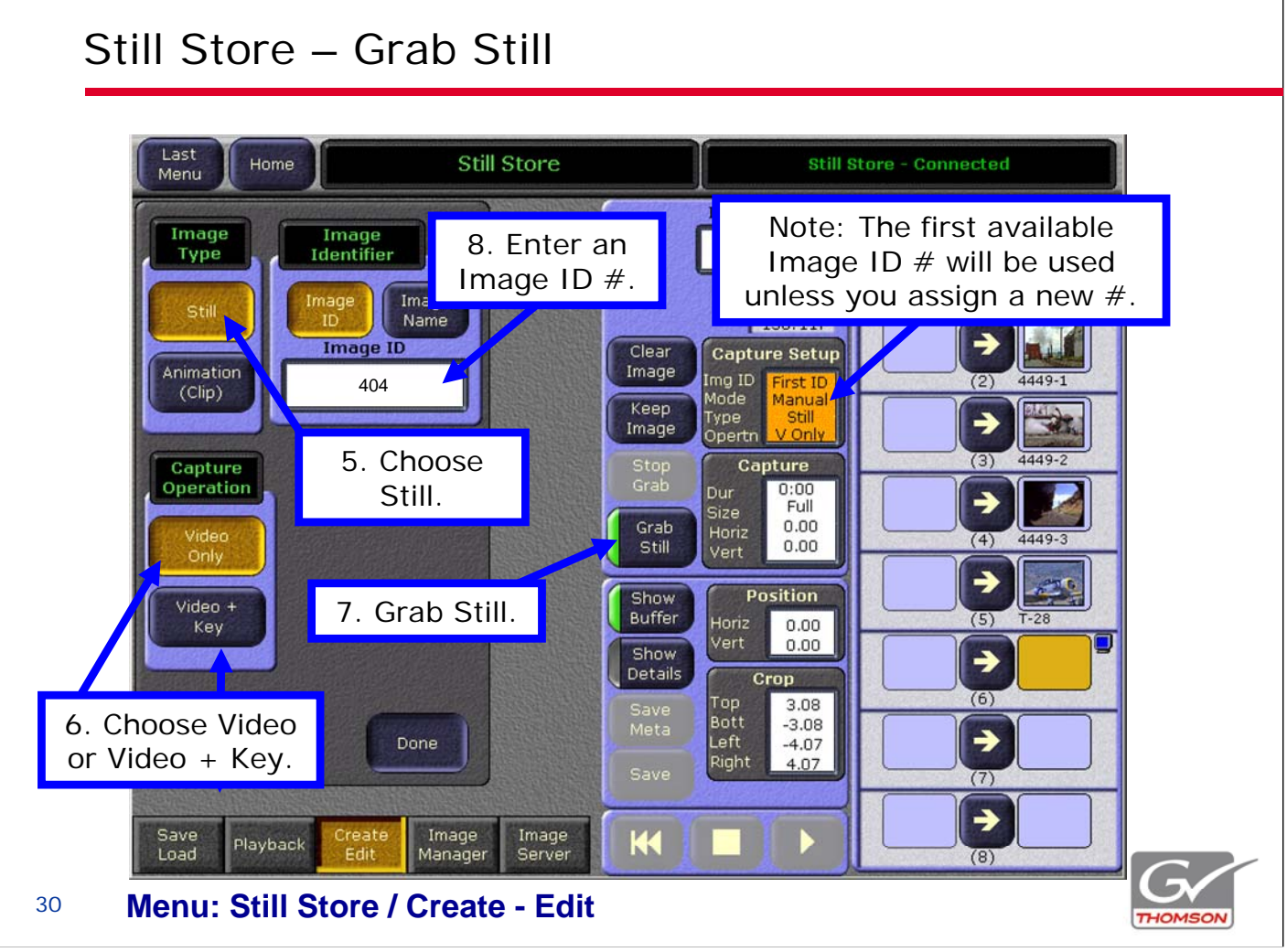

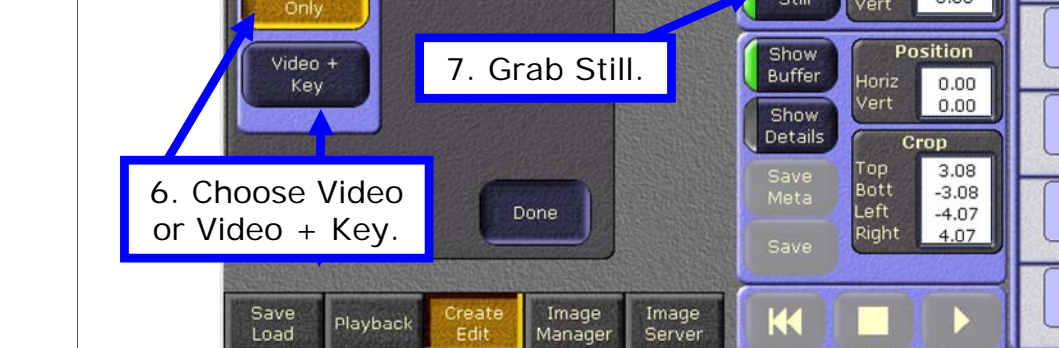

| Still Store – Grab S                                                                                                    | still                                                                                                    |                                                                                                    |                                                                                              |
|----------------------------------------------------------------------------------------------------|----------------------------------------------------------------------------------------------------|----------------------------------------------------------------------------------------------------|----------------------------------------------------------------------------------------------|
| Last<br>Menu Home Still<br>Image<br>Type Identifier<br>Image Image                                                                                                    | Store<br>Freeze<br>Mode<br>Frame                                                                              | 10. Select the "Freeze Me<br>Choosing a single field<br>allow the selection of how<br>field is created. Press "S<br>to access this pa                                                                                                    | ode" desired.<br>(1 or 2) will<br>w the second<br>how Details"<br>anel.                      |
| Animation<br>(Clip)<br>Fred<br>Fred<br>Capture<br>Operatio<br>Operatio<br>Operati | Field<br>1<br>Field<br>2<br>Field<br>Interp<br>Field<br>Replicate<br>Shot<br>Buffer<br>Shot<br>Buffer<br>Shot | 138:09f         ar         Capture Setup         Name       Fred         Mode       Manual         Stil       Stil         Opertn       V Ody         p       Capture         Dur       0:00         Size       Full         Horiz       0.00         Ver       0:00         W       Position         Horiz       0.00         Wert       0:00         Sills       Crop         Top       3.08 | 49-3<br>49-3<br>49-3<br>Field<br>28<br>Field<br>1<br>Field<br>20<br>Field<br>1<br>Field<br>2 |
| Done<br>Save Playback Create Image<br>Load Playback Edit Manager                                                                                                    | 11. "Sho<br>"Grabbed                                                                                          | ow Buffer" will display the<br>" image to the selected St<br>Store output.                                                                                                    | ill Field Replicate                                                                          |
| 31 Menu: Still Store / Create                                                                                                    | e - Edit                                                                                                    |                                                                                                    | THOMSON                                                                                      |

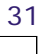

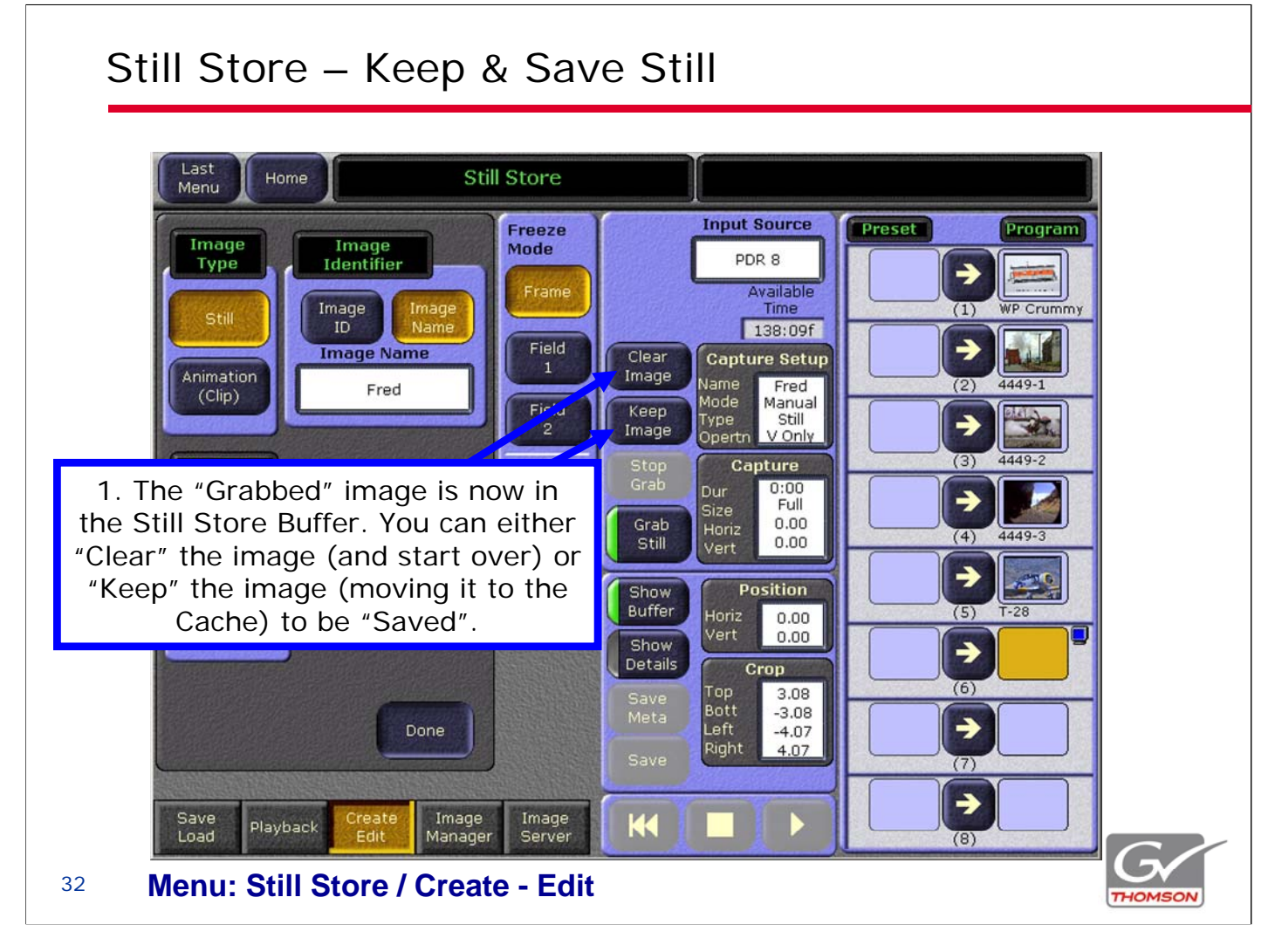

### Still Store – Keep & Save Still

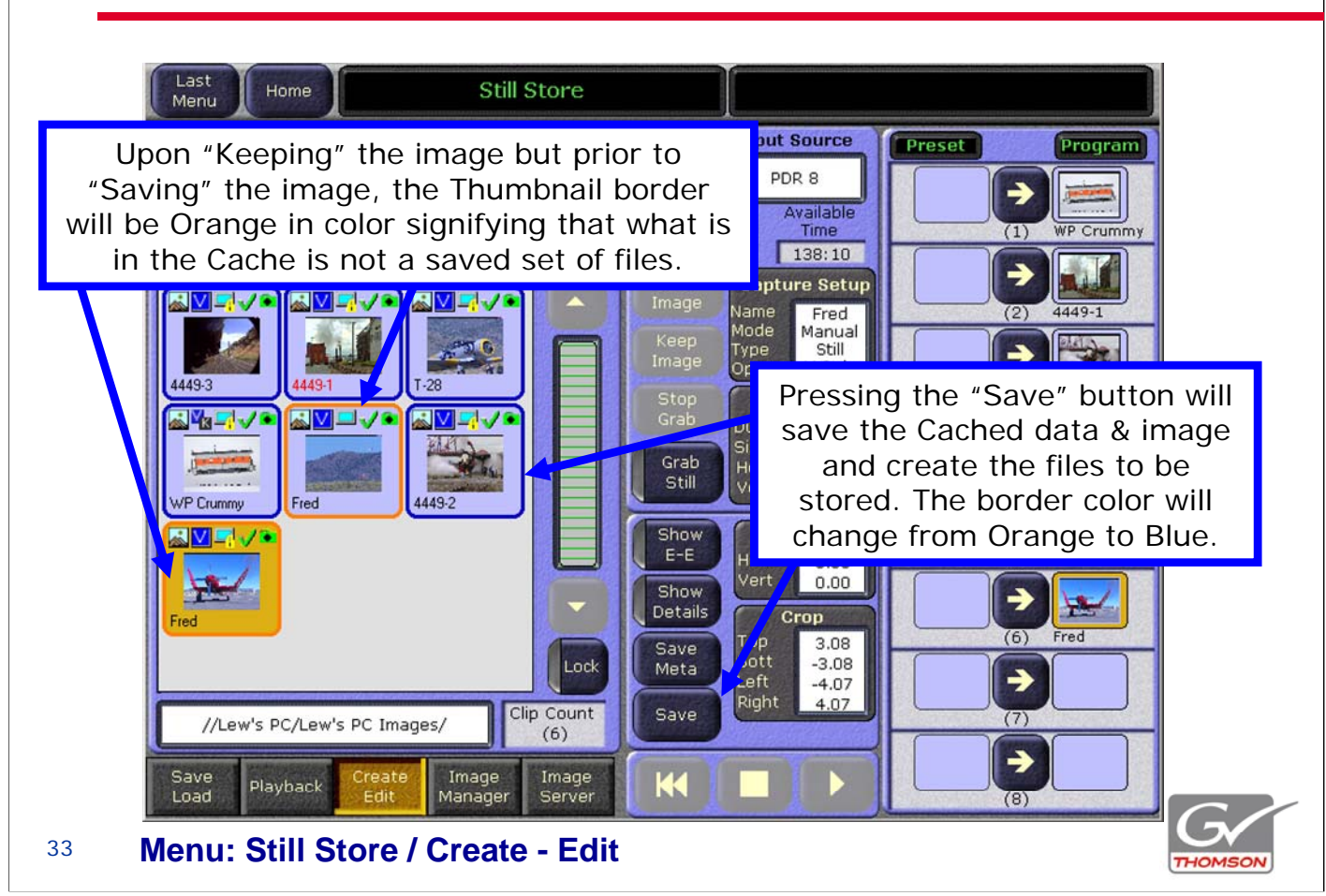

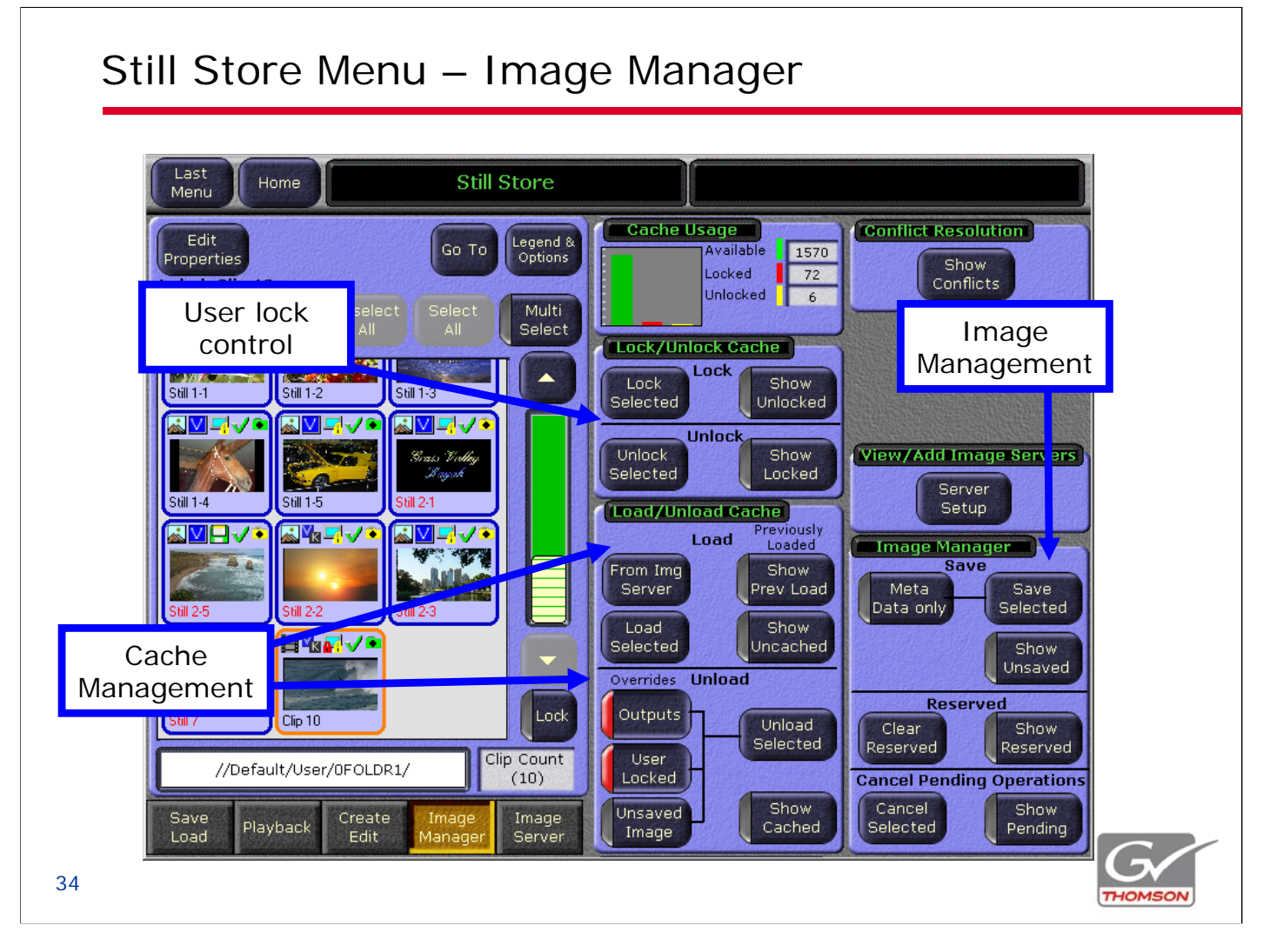

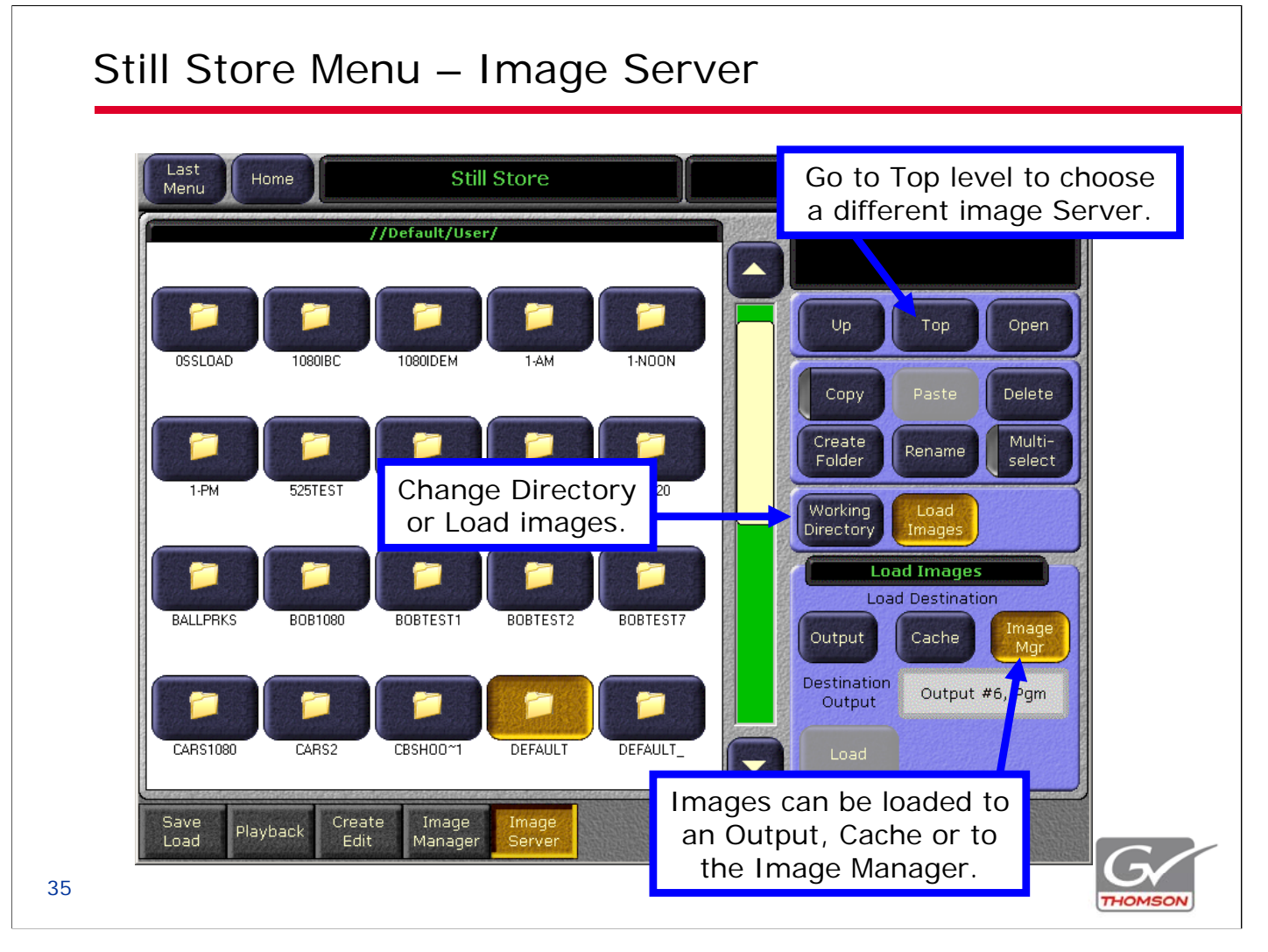

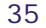

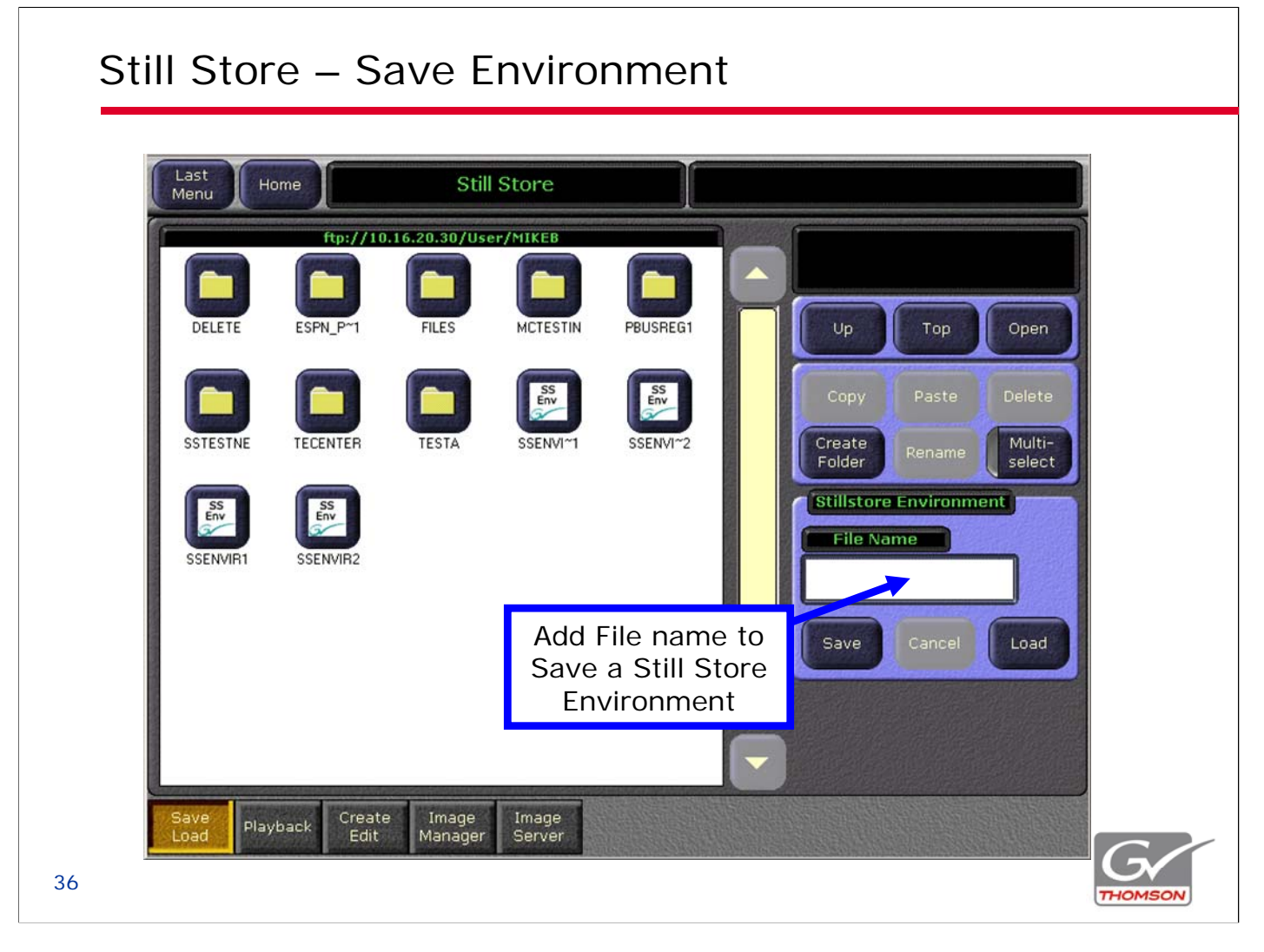

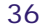

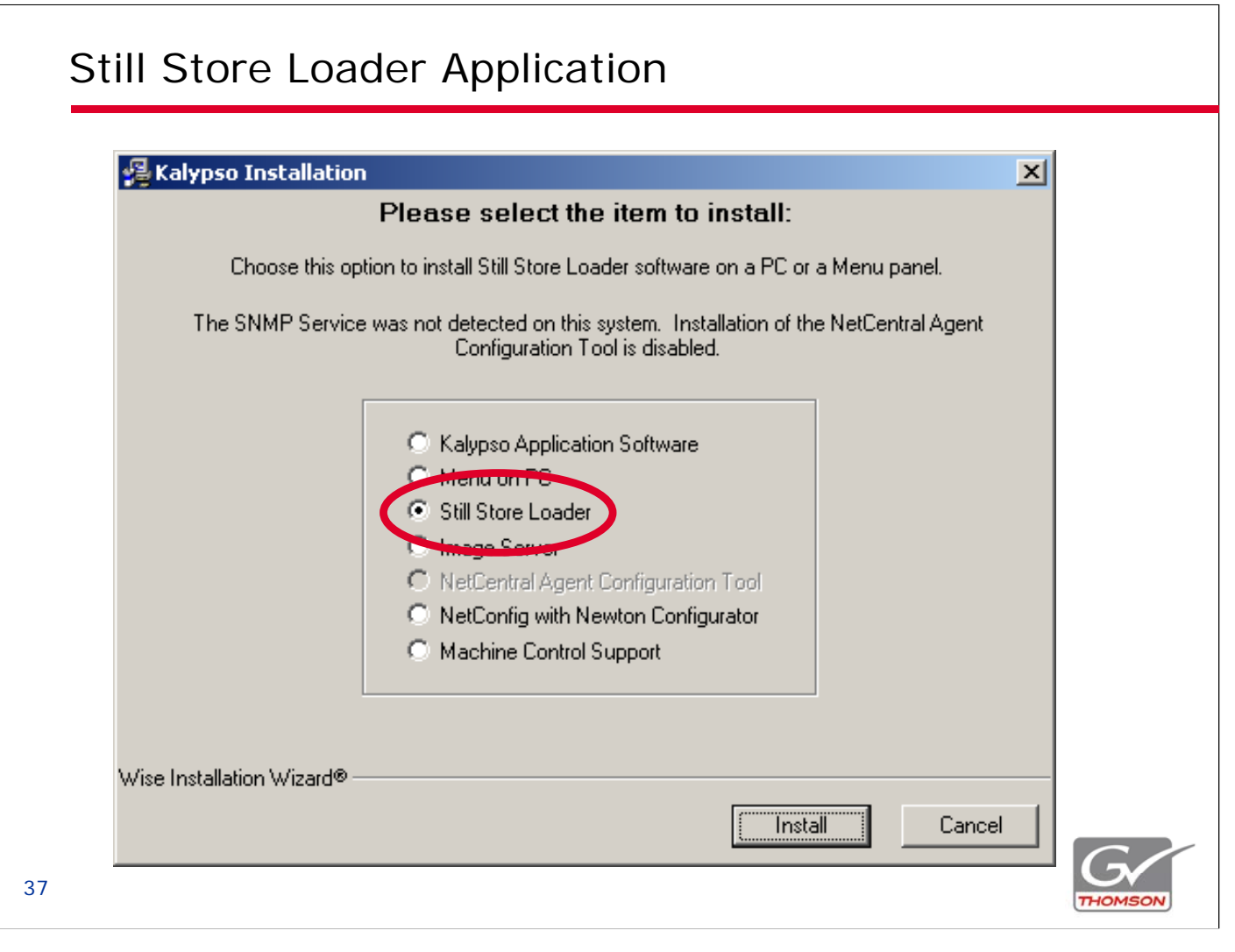

### Still Store Loader Application

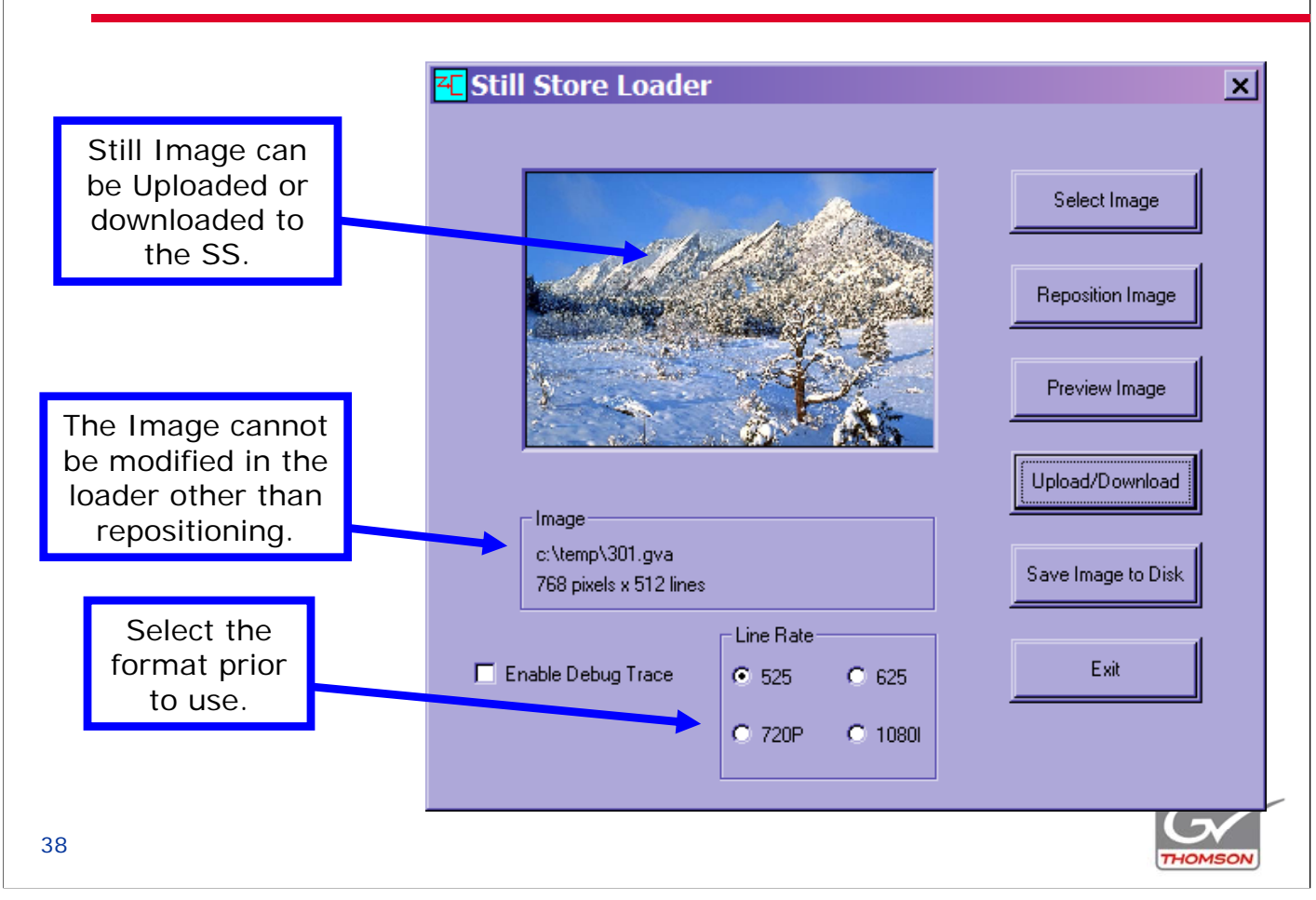

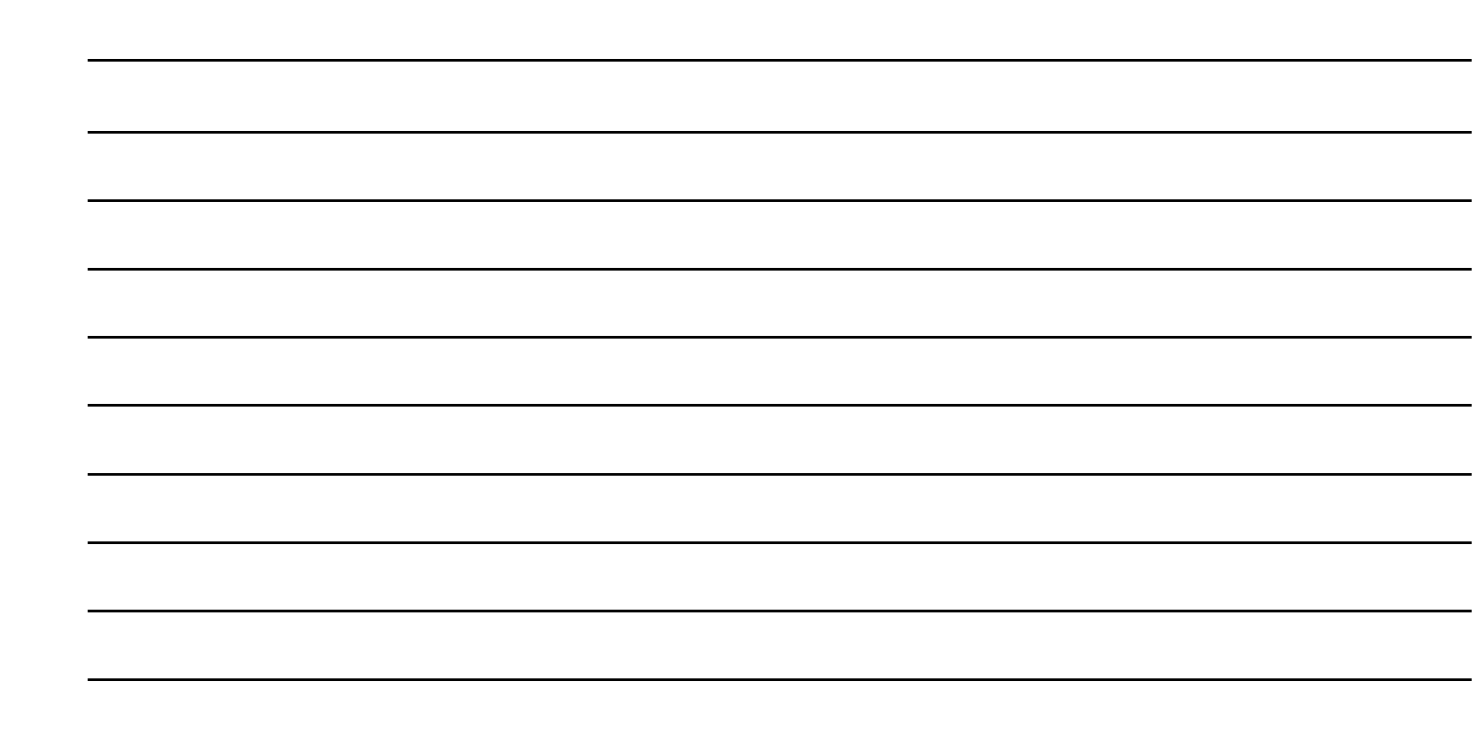

### Still Store Loader Transfer

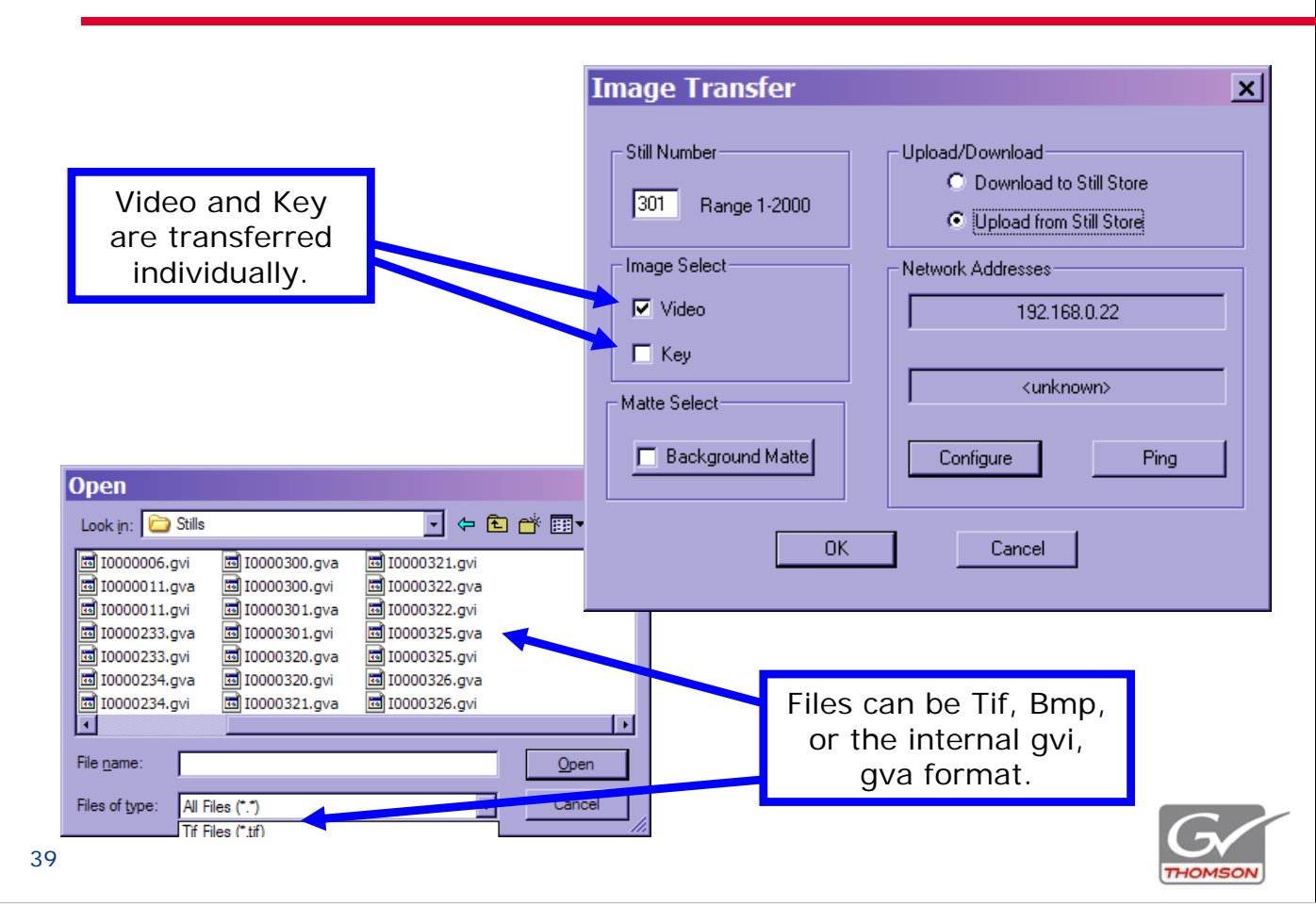

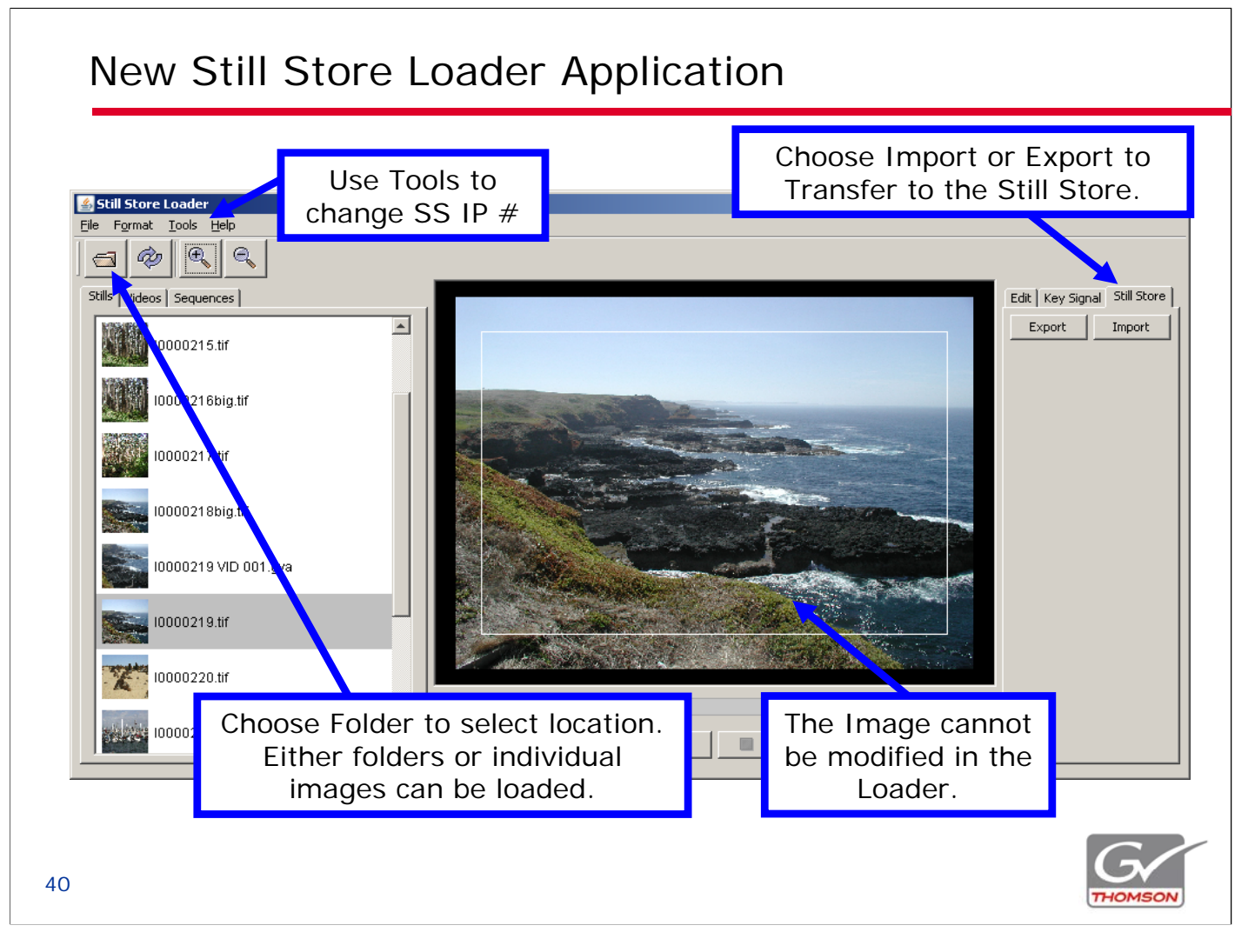

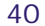